#### Définition du style : TM 1

**Définition du style :** H1: Numéros + Niveau : 1 + Style de numérotation : I, II, III, ... + Commencer à : 1 + Alignement : Droite + Alignement : 0,63 cm + Retrait : 1,27 cm

Retrouvez dans ce document les principales fonctionnalités d'administration du nouveau site de Côte d'Ivoire Economie.

Mis en forme : Centré

Joel NANOU – Consultant Webmaster Kalina Conseil

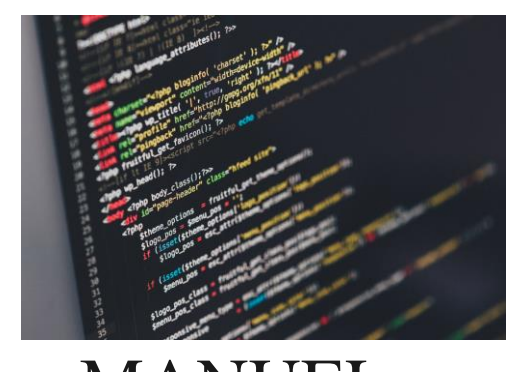

# MANUEL D'UTILISATEUR

Ì

WWW.COTEDIVOIRE-ECONOMIE.COM

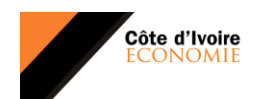

## (

### Table des matières

| <u>l.</u>   | COMMENT SE CONNECTER DE LA PLATEFORME WORDPRESS ?   |
|-------------|-----------------------------------------------------|
| <u>II.</u>  | « TABLEAU DE BORD »                                 |
| <u>III.</u> | GESTION DES PAGES                                   |
| <u>IV.</u>  | AJOUTER OU MODIFIER UN ARTICLE SUR CI ECO6          |
| <u>V.</u>   | REFERENCEMENT SUR LES MOTEURS DE RECHERCHE          |
| VI.         | LA NEWSLETTER                                       |
| VII.        | PANIER DE LA MENAGERE                               |
| VIII.       | BANNIÈRES PUBLICITAIRES                             |
| <u>IX.</u>  | WEB TV                                              |
| Х.          | COMMENT FONCTIONNE LES COMMENTAIRES ?               |
| XI.         | COMMENT SE DECONNECTER DE LA PLATEFORME WORDPRESS ? |

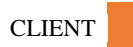

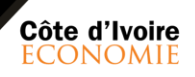

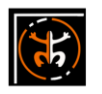

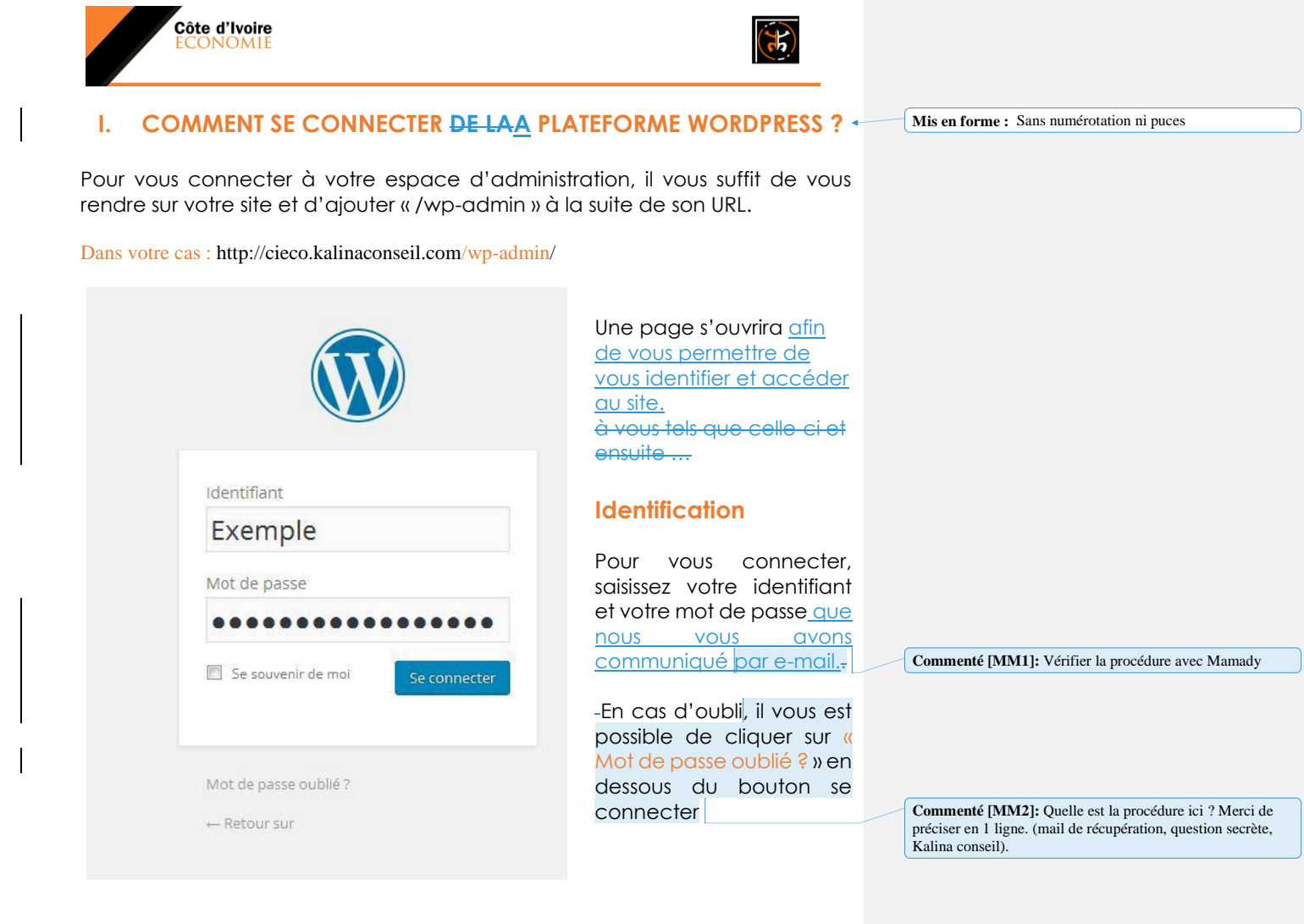

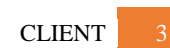

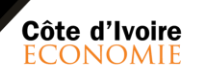

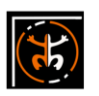

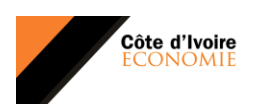

(75)

### II. <u>« PRESENTATION DE L'INTERFACE TABLEAU DE BORD »</u>

Une fois connecté, vous arrivez sur votre **« Tableau de bord ».** C'est ici que vous pourrez voir les informations de votre site internet<u>. Mais plus intéressant encore</u>, le tableau de bord vous offre la possibilité d'administrer <u>t et administrer</u> entièrement votre site internet<u>.</u>

| Côte D'ivoire Eco       | onomie O 3 👎 🛛 🕂 Créer 📢 🚺                                                                  |                               |                                  |                                                                                                    |                    | 🛄 S                                                                                                    | alutations, Ki | alina Cons |
|-------------------------|---------------------------------------------------------------------------------------------|-------------------------------|----------------------------------|----------------------------------------------------------------------------------------------------|--------------------|----------------------------------------------------------------------------------------------------|----------------|------------|
| Tableau de bord <       | Tableau de bord                                                                             |                               |                                  |                                                                                                    |                    | Options de                                                                                                    | el'écran ▼     | Aide       |
| scuell<br>Ises à jour 🔕 | Please enter your Facebook App ID for Fa                                                    | cebook Comments to work prop  | erly. Enter App ID               |                                                                                                    |                    |                                                                                                    |                |            |
| Jetpack                 | Hé I Souhaitez-vous des mises à jour au                                                     | tomatiques et un support Pren | nium ? Merci d' <u>activer w</u> | otre copie de Mailster                                                                                          |                    |                                                                                                    |                |            |
| The Voux                |                                                                                             |                               |                                  |                                                                                                    |                    |                                                                                                    |                |            |
| Articles                | Bienvenue sur WordPress                                                                     | 1                             |                                  |                                                                                                    |                    |                                                                                                    |                | Ø Fermer   |
| Médias                  | Voici quelques liens pour vous aid                                                          | er à démarrer :               |                                  |                                                                                                    |                    |                                                                                                    |                |            |
| Pages                   | Lancez-voi                                                                                  | us I                          | Éta                              | ipes suivantes                                                                                                  |                    | Plus d'action                                                                                                    | IS             |            |
| Commentaires            |                                                                                             | 10 march 10                   | Modifie                          | z votre page d'accueil                                                                                          | E03                | Gérez vos widgets ou                                                                                                    | vos menus      |            |
| Bulletin                | Personnalisez vol                                                                           | resite                        | + Ajoute                         | ez de nouvelles pages                                                                                           | 🛱 Ad               | tivez ou désactivez les                                                                                                    | commentai      | ires       |
| Contact                 | ou alors, changez complèt                                                                   | tement de thème               |                                  | ffichez votre site                                                                                              | PI                 | lus d'informations pour                                                                                                    | bien démar     | rer        |
| Apparence               |                                                                                             |                               |                                  |                                                                                                    |                    |                                                                                                    |                |            |
| Extensions 🔕            | D'un coup d'œil                                                                             |                               |                                  | Bulletin                                                                                                    |                    |                                                                                                    |                |            |
| Utilisateurs            | 📌 10 articles                                                                               | 9 pages                       |                                  | Ah I II semble que vous n'ay                                                                                    | ez pas encore env  | oyé de campagne !                                                                                                    |                |            |
| Outils                  | Campanne .                                                                                  | T Autoresponder               |                                  | Créer une nouvelle campagne                                                                                     |                    |                                                                                                    |                |            |
| Visual Composer         | 1 2 Company                                                                                 |                               |                                  | Consultez les campagnes exi                                                                                     | stantes            |                                                                                                    | 1              |            |
| Réglages                | WordPress 4.9 avec le thème The Voux.                                                       |                               |                                  |                                                                                                    |                    | Progressions des                                                                                                    | abonnés: 7     | 7 jours    |
| SEO 🐽                   | Moteurs de recherche refusés                                                                |                               |                                  |                                                                                                    | 1                  |                                                                                                    |                |            |
| Layered Popups          | Akismet a bloqué les commentaires indésir<br>Il n'x a rien dans whre file d'attente d'indés | rables de votre site.         |                                  |                                                                                                    |                    |                                                                                                    |                |            |
| Youmax                  |                                                                                             |                               |                                  |                                                                                                    |                    |                                                                                                    |                |            |
| Diaporamas              | Activité                                                                                    |                               |                                  | 1 mar mer                                                                                                    | eu ven             | sam dim                                                                                                    | iun.           |            |
| Avatars                 | Publié récemment                                                                            |                               |                                  | A CONTRACTOR OF A CONTRACTOR OF A CONTRACTOR OF A CONTRACTOR OF A CONTRACTOR OF A CONTRACTOR OF A CONTRACTOR OF | 1972 - 1973 - 1973 | and the second second sec | uder.          | 20         |

Pour la gestion de votre contenu, vous devrez apprendre à utiliser le menu de gauche. Il vous est possible de revenir sur votre site internet à tout moment en en cliquant en haut à gauche sur le nom de votre site, au dessus du tableau de bord, puis en cliquant sur **« Aller sur le site ».** 

| 1           | A Côte D'ivoire E | conomie | <del>0</del> 3 | ۰ 👎       | + Créer    | VI 1         |
|-------------|-------------------|---------|----------------|-----------|------------|--------------|
|             | Aller sur le site | TOIL    | leau           | de b      | ord        |              |
| Acc<br>Mise | ueil<br>es à jour | Ple     | ease ente      | er your F | acebook Ap | p ID for Fac |

| CLIENT |  |
|--------|--|
|--------|--|

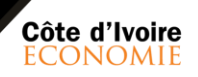

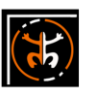

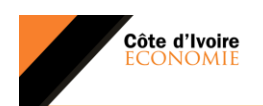

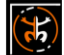

#### III. GESTION DES PAGES

#### ATTENTION - ZONE INTERDITE

Ces pagesLes « pages » de CI ECO sont d'ores et déjà configurée sont par défaut prédéfinit par l'administrateurs par Kalina Conseil afin de structurer le site manière optimisée... Ne faites aucune modification dans cette section.

<u>Een cas de besoin de modification veuillez contacter l'administrateur les</u> <u>équipes de Kalina Conseil.</u> svp.

| 🌣 The Voux       | Actions groupées   Appliquer Toutes les dates   Tous les scores SEO                                                                                                    | Tous les scores      | s de lisibilite 🛊 | Filtrer |                      |   |   | 9 éM | éments |
|------------------|----------------------------------------------------------------------------------------------------|----------------------|-------------------|---------|----------------------|---|---|------|--------|
| 🖈 Articles       | Titre                                                                                                    | Auteur               | Stats             |         | Date 🔻               | • | 2 | :    | 1      |
| 역] Médias        | WEB TV                                                                                                    | Kalina Conseil       | al                | -       | Publié<br>24/11/2017 | 0 | 0 |      | •      |
| 📮 Pages 🛛 🔸      | WER TV-A                                                                                                    | Kalina Conseil       |                   |         | Publié               | 0 | 0 |      |        |
| Toutes les pages | ZONE INTERDI                                                                                                    | TE                   |                   |         | 23/11/2017           | 0 | 0 |      | 1      |
| Ajouter          | essale     PAR KALINA CON                                                                                                    |                      | al                | -       | Publié               | 0 | 0 |      | •      |
| Commentaires     | Name and a state of the state of the state o | here a second second |                   |         | 17/11/2017           |   |   |      |        |
| Sulletin         | Bulletin — Page d'accueil du Bulletin                                                                                                    | Kalina Conseil       | al.               | -       | Publié<br>10/10/2017 | 0 | 0 |      | 1      |
| Contact          | Confirm Subscription                                                                                                    | Kalina Conseil       | al                | _       | Publié               | 0 | 0 |      |        |

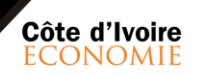

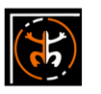

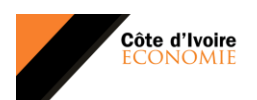

### (1)

### IV. AJOUTER OU MODIFIER UN ARTICLE SUR WORDPRESS-CI ECO

De la même manière que pour les pages, pour ajouter ou modifier un article, rendez vous sur le menu de gauche, puis cliquez sur **« Articles ».** 

| Côte D'ivoire Eo                | ionomie 😳 3 👎 0 🕂 Créer Voir les art                                   | icles 🕅 🚺             |                                      |                                   |       |           |                          | Saluta  | tions, K | alina Co  | onseil |
|---------------------------------|------------------------------------------------------------------------|-----------------------|--------------------------------------|-----------------------------------|-------|-----------|--------------------------|---------|----------|-----------|--------|
| eleau de bord<br>pack<br>e Voux | Articles Ajouter<br>Please enter your Facebook App ID for Face         | book Comments to      | work properly. Enter App ID          |                                   |       |           | Options                  | de l'éc | ran *    | Ait       | je v   |
| icles                           | Hé I Souhaitez-vous des mises à jour auto                              | imatiques et un supj  | port Premium ? Merci d' <u>activ</u> | er votre copie de Mailster        |       |           |                          |         |          |           |        |
| s articles                      | Tous (10)   Publiés (10)   Mis en avant (4)                            | Corbeille (2)   Conte | nu Cornestone (important) (0         | 10                                |       |           | R                        | echer   | her dar  | is les ar | ticle  |
| ries                            | Actions groupées   Appliquer                                           | Toutes les dat        | es 🛊 🛛 Toutes                        | t Tous les score                  | s SEO | t Tous le | s scores de lisibiliti 🗘 | Filt    | er       | 10 éi     | éme    |
| 5                               | Titre                                                                  | Auteur                | Catégories                           | Étiquettes                        | Stats |           | Date                     | Ð       | 2        | :         | ,      |
| as<br>5                         | Locations de véhicules : un<br>marché en plein essor — Mis en<br>avant | Dieudonné<br>Wognin   | TOURISME, TRANSPORT                  | Actualité, Tourisme,<br>transport | al    |           | Publié<br>03/10/2017     | 1       | 3        | •         | •      |
| mentaires<br>tin<br>act         | Nouvelle casse d'Abobo : ça passe ou ça casse                          | Vincent Kouassi       | SOCIAL & SANTE                       | Actualité, transport              | al    | ÷         | Publié<br>03/10/2017     | 0       | 3        | •         | 1      |
| arence                          |                                                                        |                       |                                      |                                   |       |           |                          |         |          |           |        |
| sions 📵<br>Iteurs               | 🔲 📓 Transport lagunaire                                                | Alexis Noumé          | TRANSPORT                            | transport                         | al    | -         | Publié<br>03/10/2017     | 0       | 3        | •         |        |
| l Composer<br>ges               | L'aéroport d'Abidjan poursuit sa mue                                   | Alexis Noumé          | TOURISME, TRANSPORT                  | Actualité, transport              | at    | Ξ.        | Publié<br>03/10/2017     | 0       | 2        | •         | 1      |
| 🚺<br>red Popups                 | Assurance sociale en Côte                                              | Francesca Adeva       | BANQUES ET<br>ASSURANCES, SOCIAL &   | assurances, Banques,<br>social    | al    | <u> </u>  | Publié<br>03/10/2017     | 1       | 7        |           |        |

<u>NB : Attention, - ILes catégories ont déjà été créées</u>sont par défaut déjà créor, vous n'avez qu'à sélectionner la catégorie auxquelles vous voulez que votre article appartienne. <u>Elles Ces catégories</u> ne <u>doivent doivent</u> pas être modifié<u>es</u> afin de conserver l'équilibre esthétique et fonctionnel du site. Mis en forme : Police :Non Gras

Afin de mettre un article dans la diapositive défilante de la homepage, vous devez le <u>« mettre en avant »</u>. Pour cela <u>NB 2. : Pour mettre en avant un article</u>, cliquez sur-« <u>« modifier rapide » sur un article</u> puis suivez les instructions dans

| Articles                 | 11)   Le mien (1)   Publiés (10)   Mis en avant (4)   Brouillon (1)   Corbeille (2)   Contenu Cornestone (important) (0) Kecnercher gans les a                                                                                                    | articies |
|--------------------------|----------------------------------------------------------------------------------------------------|----------|
| Tous les articles        | ons groupées   Appliquer Toutes les dates   Toutes   Tout | élément  |
| Ajouter                  | Titre Auteur Catégories Étiquettes Stats 🛡 Date 🛃 🔂 🞚                                                                                                    | þ        |
| Catégories               | (pas de titre) — Brouillon Kalina Conseil BANQUES ET — — — Dernière 0 ●                                                                                                    | •        |
| Étiquettes<br>Calendrier | Modification apple ASSURANCES and Assurances and Assurances and As | de       |
| 91 Médias                | NFICATION RAPIDE Catégories Étiquettes                                                                                                    |          |
| Pages                    | Locations de véhicules : un marché en plein essor Actualité, Tourisme, transport                                                                                                    |          |
| Commentaires             | tifiant locations-de-vehicules-un-marche-en-plein-essor                                                                                                    |          |
| Mulletin                 | 03 10-Oct 🛊 2017 à 13 h 40 min BANQUES ET ASSURANCES 🗸 Autoriser les commentaires 🗸 Autoriser les notifications par ping                                                                                                    |          |
| Contact                  | ur Dieudonné Wognin (Dieudonne) 🛊 📝 Mettre ce contenu en avant                                                                                                    |          |
| Apparence                |                                                                                                    | С        |
| 🖌 Extensions (3)         | Cochez cette case                                                                                                    |          |
| Ltilisateurs             | Inuler B Mettre à                                                                                                    | jour     |

Mis en forme : Police :Gras

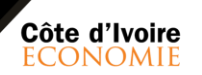

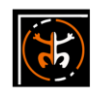

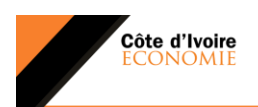

l'image et toutes fois il se placera comme un article dans la diapositive de la home page.

#### a. Editeur de texte (interface-)

| 🚯 🕋 Côte D'ivoire Eco | anomie 🔿 3 🛡 0 🕂 Créer 🗱 🔿                                                                                        | Salutations, Kalina Co                                                  | inseil 🔝 |
|-----------------------|----------------------------------------------------------------------------------------------------|-------------------------------------------------------------------------|----------|
| 🖚 Tableau de bord     | Ajouter un nouvel article                                                                                         | Options de l'écran 🔻 Aid                                                | ie 🔻     |
| Ø Jetpack             | Please enter your Facebook App ID for Facebook Comments to work properly                                          |                                                                         |          |
| 🌣 The Voux            | Enter App ID                                                                                                    |                                                                         |          |
| 🖈 Articles            | Hé ! Souhaitez-vous des mises à jour automatiques et un support Premium ? Merci d'activer votre copie de Mailster |                                                                         |          |
| Tous les articles     | Saisissaz votra titra ici 2                                                                                       | Post Gallery                                                            |          |
| Ajouter               |                                                                                                    |                                                                         |          |
| Étiquettes            |                                                                                                    | The image captions will be used as im<br>information on the right side. | nage     |
| Calendrier            | MODE CLASSIQUE EDITEOR BOUTIQUE                                                                                   |                                                                         | _        |
| 9) Médias             | Visual Composer                                                                                                   | Create Gali                                                             | ery      |
| Pages                 |                                                                                                    |                                                                         |          |
| Commentaires          |                                                                                                    | Publier                                                                 |          |
| 🔤 Bulletin            |                                                                                                    | Enregistrer le brouillon                                                |          |
| Contact               | **                                                                                                    | Aper                                                                    | rçu      |
| Apparence             | Y                                                                                                    | État : Brouillon Modifier                                               |          |
| Extensions 🗿          | •                                                                                                    | Visibilité : Public Modifier                                            |          |
| 🕹 Utilisateurs        | VOTRE PAGE EST VIDE                                                                                               | Publier tout de suite Modifier                                          |          |
| J. Outlis             |                                                                                                    | 🗹 Lisibilité: Besoin d'amélioration                                     |          |
| Visual Composer       | MODĚLE                                                                                                    | 📝 SEO: Non disponible                                                   |          |
| Réglages              | IVIODLLL 3                                                                                                    | Publ                                                                    | lier     |
| TT region on          |                                                                                                    |                                                                         |          |
| 🕅 SEO 🚺               | + Ajouter Un Élément                                                                                              | Format                                                                  |          |
| Layered Popups        |                                                                                                    | Contractions                                                            |          |
| Voumax                | Vous ne savez par où commencer ? Visitez notre base de connaissance.                                              | • For default                                                           |          |

Lorsque vous cliquez sur **« Ajouter » (1).**», une interface s'ouvre à vous . Pour ce fait vous devrez donner un nom à votre article qui sera vu comme **« Titre » (-2)** 

Pour comment à écrire votre article, veuillez cliquez sur le bouton **« Ajouter un bloc de texte »** [3], » Une interface apparaitra avec un bloc de texte à modifier.

| <ul> <li>Jetpack</li> <li>The Voux</li> </ul>                                 | Please enter your Facebook App ID for Facebook Comments to work properly. Enter App ID                                          |              |
|-------------------------------------------------------------------------------|----------------------------------------------------------------------------------------------------|--------------|
| 🖈 Articles                                                                    | Hé I Souhaitez-vous des mises à jour automatiques et un support Premium ? Merci d' <u>activer votre copie</u> de Mailster       |              |
| Tous les articles<br><b>Ajouter</b><br>Catégories<br>Étiquettes<br>Calendrier | Saisissez votre titre ici Permalien : http://cieco.kalinaconseil.com/2017/11/28/1253/ Modifier WODE CLASSQUE / EDITEUR ROUTIQUE | P<br>T<br>ir |
| 9) Médias                                                                     | Visual Composer                                                                                                    |              |
| 📕 Pages<br>루 Commentaires                                                     | 😲 🕂 🎫 🔅 🗘 🌣 Éditeur visuel                                                                                                    | Р            |
| 🖾 Bulletin                                                                    | + = +                                                                                                    |              |
| <ul> <li>Contact</li> <li>Apparence</li> </ul>                                | + 2 🛛 4<br>Je suis un bloc de texte, cliquez sur le bouton (*dditer <b>1 </b>                                                   | 1            |
| 🖆 Extensions 🔕                                                                | + Modifier Bloc de texte                                                                                                    | ٩            |
| 🚢 Utilisateurs                                                                |                                                                                                    | Û            |
| 🖋 Outils                                                                      | +                                                                                                    | Q            |
| 💔 Visual Composer                                                             |                                                                                                    | 0            |
| 🚹 Réglages                                                                    |                                                                                                    | ₽            |
| 📢 SEO 🚺                                                                       | Yoast SEO *                                                                                                    |              |
| Layered Popups                                                                | Post Settings                                                                                                    | F            |
| Tei Youmax                                                                    |                                                                                                    |              |

| 1   | Mis en forme : Couleur de police : Accent 2 |
|-----|---------------------------------------------|
| -(  | Mis en forme : Police :12 pt                |
| 1   | Mis en forme : Couleur de police : Accent 2 |
| Y   | Mis en forme : Police :12 pt                |
| Y,  | Mis en forme : Couleur de police : Accent 2 |
| ) ( | Mis en forme : Police :12 pt                |
|     | Mis en forme : Couleur de police : Accent 2 |
| Y   | Mis en forme : Couleur de police : Accent 2 |
| Y,  | Mis en forme : Police :12 pt                |
| Y   | Mis en forme : Couleur de police : Accent 2 |

Mis en forme : H2, Sans numérotation ni puces

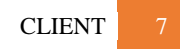

(25)

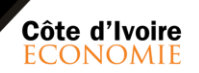

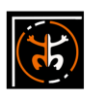

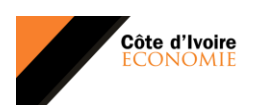

Pour modifier ce bloc de texte (qui deviendra un article-)-, veuillez cliquerz sur « le crayon » (4)-», et une interface d'édition de bloc texte apparaitra à nouveau

Comme l'image ci-dessous :

| Côte D'ivoire Eco | onomie O 3 🛡 0 🕂 Créer 👫 🔍                   |                                                                       | Salutations, Kalina Cons                 |
|-------------------|----------------------------------------------|-----------------------------------------------------------------------|------------------------------------------|
| bleau de bord     | Aiouter up pouvel article                    |                                                                       | Options de l'écran 🔻 Aide                |
| tpack             |                                              |                                                                       |                                          |
| he Voux           | Please enter your Facebook App ID for Face   | Bloc de texte (Paramètres) 🏟 🗙                                        |                                          |
| ticles            | Hé I Souhaitez-vous des mises à jour auto    | Calify Security 1                                                     |                                          |
| s articles        | Only in some waters tilters had              | General Opponts de style                                              | Part College                             |
| •<br>•            | Salsissez votre titre ici                    | Texte                                                                 | Post Gallery                             |
| ories             | Permalien : http://cieco.kalinaconsell.com/2 | 93 Ajouter un média Visuel Texte                                      | The image captions will be used as image |
| drier             | 🥙                                            | Paragraphe 🔹 B I 🗄 🗄 🖆 🖆 🖉 🖾 🎔 🚟 🖾 🌩 ≍                                | information on the right side.           |
| lédias            | Visual Composer                              | E *                                                                   | Create Galler                            |
| iges              | **                                           |                                                                       |                                          |
| ommentaires       | Y + 11                                       | Je suis un bloc de texte, cliquez sur le bouton \"éditer\" pour me    | Publier                                  |
| ulletin           | + = +                                        | modifier. Lorem ipsum dolor sit amet, consectetur adipiscing elit. Ut | 1                                        |
| ontact            |                                              | elit tellus, luctus nec ullamcorper mattis, pulvinar dapibus leo.     | Enregistrer le brouillon<br>Apero        |
|                   | Je suis un bloc de texte, cliquez sur le t   |                                                                       | 9 État : Brouillon Modifier              |
| oparence          | telius, luctus nec ullamcorper mattis, pe    | 5                                                                     | (P) Visibilité - Dublic Morffier         |
| tensions 💿        |                                              | ~                                                                     | Dublier tout de suite Modifier           |
| tilisateurs       |                                              | P                                                                     | (A Lighting, Basels disardination        |
| utils             |                                              | ID de l'élément                                                       | (2) CEO, Neg discerble                   |
| sual Composer     |                                              | Fermer Sauvegarder les modifications 6                                | (3) pcv: Non elaponible                  |
| iglages           |                                              |                                                                       | Déplacer dans la corbeille               |
| 0                 | Yoast SEO                                    | *                                                                     | Publie                                   |
| ayered Popups     | Post Settings                                |                                                                       | Format                                   |
| oumax             |                                              |                                                                       | Pormas                                   |

 Mis en forme : Police :Gras

 Mis en forme : Police :Gras, Couleur de police : Accent 2

 Mis en forme : Police :12 pt

 Mis en forme : Police :Gras, Couleur de police : Accent 2

 Mis en forme : Couleur de police : Accent 2

| Vous pouvez ainsi donc-saisir votre texte dans la case [5] -et ensuite la |
|---------------------------------------------------------------------------|
| sauvegarder en cliquant sur « sauvegarder les modifications » (6)».       |

#### b. Fonctionnement de l'éditeur de texte

Votre plateforme est dotée d'un éditeur de texte presque semblable à celui de Microsoft Word, celui-ci vous facilitera l'édition de vos articles. Nous verrons comment l'utiliser dans les lignes suivantes.

| -{     | Mis en forme : Police :Gras, Couleur de police : Accent 2 |
|--------|-----------------------------------------------------------|
| -{     | Mis en forme : Police :12 pt                              |
| -      | Mis en forme : Police :Gras, Couleur de police : Accent 2 |
| $\int$ | Mis en forme : Police :12 pt                              |
| Y      | Mis en forme : Police :Gras, Couleur de police : Accent 2 |

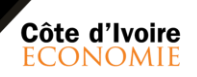

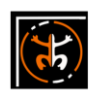

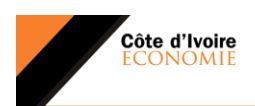

I

### (

| Bloc de texte (Paramètres) |               |           |       |       |         |       |      |
|----------------------------|---------------|-----------|-------|-------|---------|-------|------|
| Général Optio              | ins de style  |           |       |       |         |       |      |
| Texte                      | 5a            |           |       |       |         |       |      |
| Paragraphe 🔺               | B I 🗄         | ΙΞ        | "     | ≣     | Ξ       | ≞     | é    |
| Paragraphe                 | (^飞7)         |           |       |       |         |       |      |
| Titre 1                    | (^飞1)         | e, cliq   | uez   | sur l | e bo    | utor  | 7    |
| Titre 2                    | (^飞2)         | tetur     | adip  | iscir | ıg eli  | t. Ut | el   |
| Titre 3                    | (^飞3)         |           |       |       |         |       |      |
| Titre 4                    | (个飞4)         |           |       |       |         |       |      |
| Titre 5                    | (^飞5)         |           |       |       |         |       |      |
| Titre 6                    | (^飞6)         | 3)        |       |       |         |       |      |
| Préformaté                 |               |           |       |       |         |       |      |
| Enter element ID (No       | ote: make sur | e it is u | nique | and   | valid   | ассо  | rdir |
| Fermer                     | Sauv          | egarde    | r les | mod   | ificati | ons   |      |

Paragraphe [7] : permet de créer les titres et sous titres. Le **titre 1** ne doit pas être utilisé, il correspond à « Le site de la classe de »

Le **titre 2** doit être utilisé pour écrire le titre de l'article, tel qu'il s'affichera dans le site (le titre <u>(2)</u> saisi précédemment ne s'affiche pas sur le site).

Le texte doit ensuite être saisi, avec des titres de **niveau 3** pour chaque paragraphe de texte.

**« B »** permet de mettre en emphase des mots importants du texte (gras), **« I »** de mettre en italique.

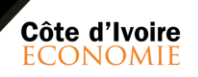

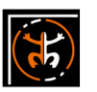

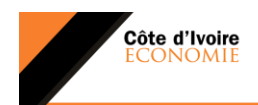

### (

|                                                                              | Les listes doivent être crées via Mis en forme : Police :Century Gothic     |
|------------------------------------------------------------------------------|-----------------------------------------------------------------------------|
| ⊨ ⊨ « Ħ Ħ Ø                                                                  | E Le bouton pour les listes à puces et                                      |
| xte, cliquez sur le bouton ∖"éα                                              | E Le bouton pour les listes numériques.                                     |
| ectetur adipiscing elit. Ut élit<br>.""""                                    | Les citations sont mises via ce bouton.                                     |
|                                                                              | E = = Les alignements du texte et des titres<br>sont gérés via ces boutons. |
|                                                                              | Le bouton pour insérer ou modifier un lien sur<br>un texte ou une image.    |
| ≖ <sup>4</sup> \$ ■ • <b>• • • • • •</b>                                     | <u>Le bouton permet de corriger, le contenu de</u><br>L'article             |
| liter\" pour me modifier. Lorem ipsu<br>:elles, luctus nec ullamcorper matte | Mis en forme : Police :Non Gras, Couleur de police :<br>Automatique         |
|                                                                              | <b>Mis en forme :</b> Police :Non Gras, Couleur de police :<br>Automatique  |

#### c. Intégrer photos/images dans l'article et voir la balise alt.

Nous verrons comment insérer les images, photos et vidéos dans un article avec l'éditeur de texte en plus des fonctionnalités citées précédemment.

On peut bien sûr également insérer des visuels dans un article, via le bouton « **Ajouter un media »** :

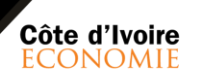

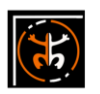

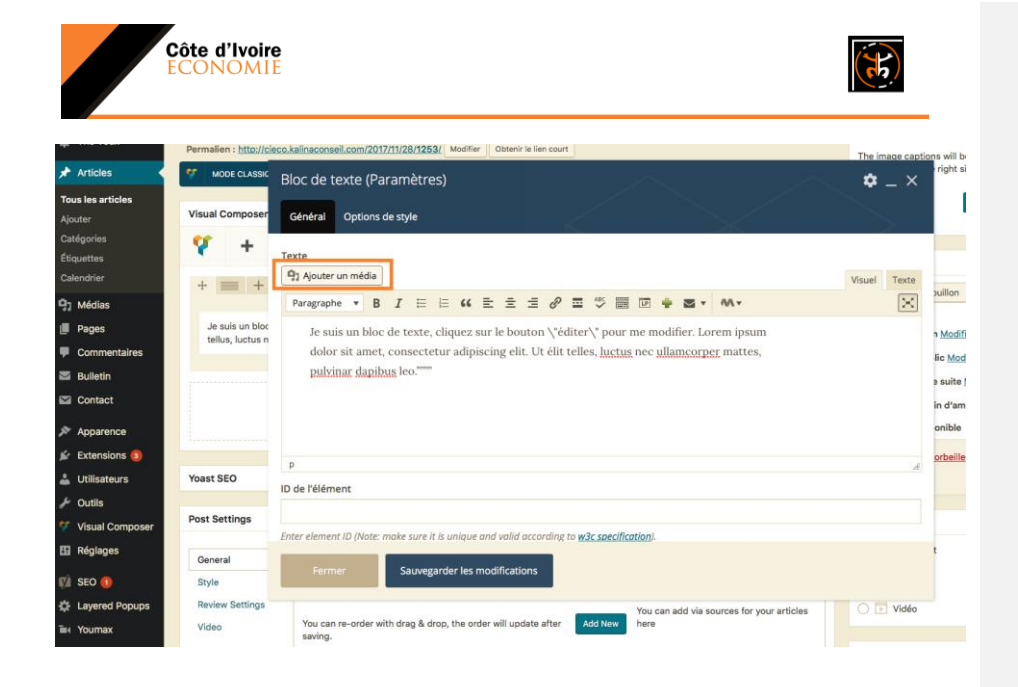

Vous pouvez sélectionner des images existant dans **« Bibliothèque de média »** ou cliquer sur **« Téléverser des fichiers »** pour téléchargera de nouvelles images.

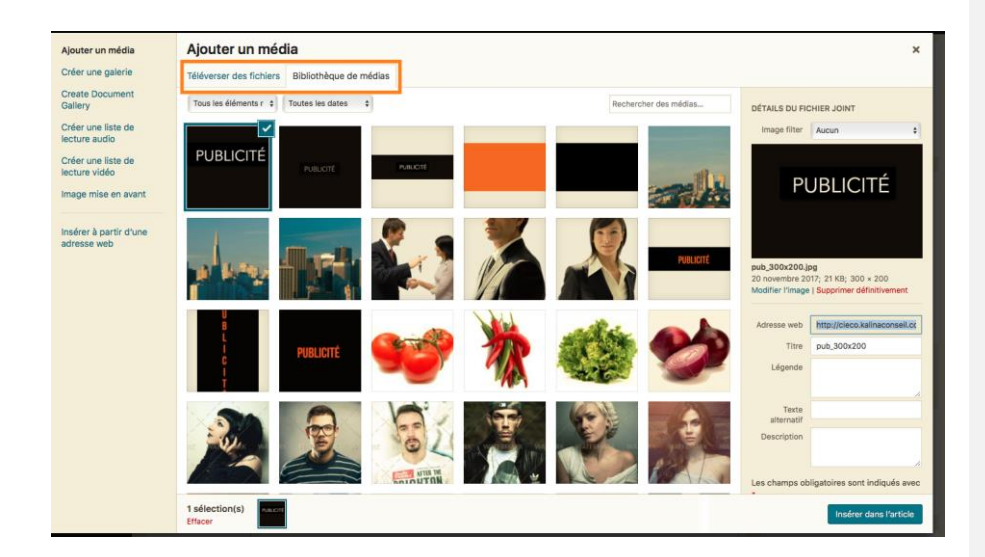

| CLIENT |  |
|--------|--|
|--------|--|

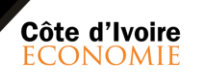

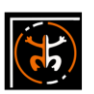

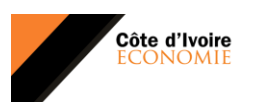

## (the

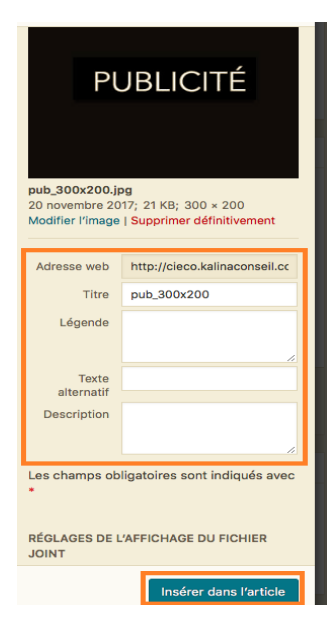

Le nom de l'image ou de la photo doit être pertinent, sans espaces, sans accents.

Donner **un titre** à l'image = un nom pertinent. Accents et espaces autorisés.

texte alternatif (balise alt.) :qui correspond à ce qui s'affiche si l'image ne se charge pas et à ce que peuvent comprendre les malvoyants.

Après avoir remplir à Pensez à bien <u>remplir</u> ces différents champs, vous pouvez maintenant cliquer sur le bouton **« Insérer dans l'article »** pour valider votre sélection.

### d. Affectation d'un article à une catégorie / étiquette

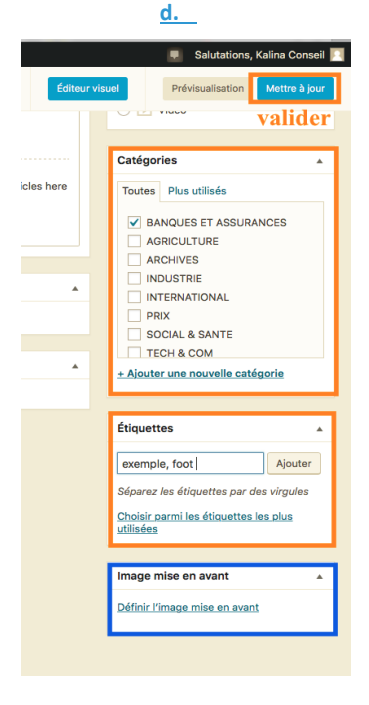

Choisissez-la/les **catégories** dans lesquelles vous voulez que votre article apparaît (Obligatoire).

Pour votre site les catégories ont été déjà prédéfinie et optimisées pour des raisons esthétiques et fonctionnelles. Il<del>, donc par</del> <u>n'est</u> donc pas la peine d'en<u>nécessaire d'en</u> créer encore<u>de nouvelles</u>.

Les **étiquettes** sont des mots clés<u>qui</u>, elles vous permett<u>e</u>ent de bien référencer votre article par les moteurs de recherches.

Vous pouvez en créer autant que vous en voulez mais tout en<u>sachez qu'elle sont</u>-allant les ordonn<u>ées ant</u> par importances.

L'image <u>« mise en avant »</u>-permet de relier votre article <u>par à</u> une image de couverture. à la une et Cette image sera utilisée dans la page d'accueil et devra être attirante pour lecteur.

CLIENT 12

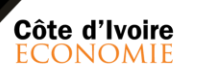

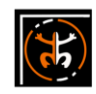

**Mis en forme :** H2, Gauche, Sans numérotation ni puces, Taquets de tabulation : Pas à 6,4 cm

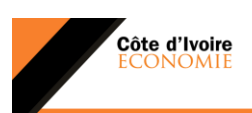

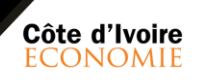

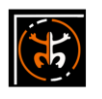

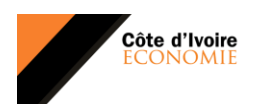

#### e. Planifier la plublication d'un article

L'outil de gestion des articles est doté d'un planificateur d'article, vous pouvez ainsi donc planifier vos articles comme bon vous le semble (le jour, l'heure, la minute et meme la second). Cependant il est tres important de vérifier le contenu de l'article avant la publication.

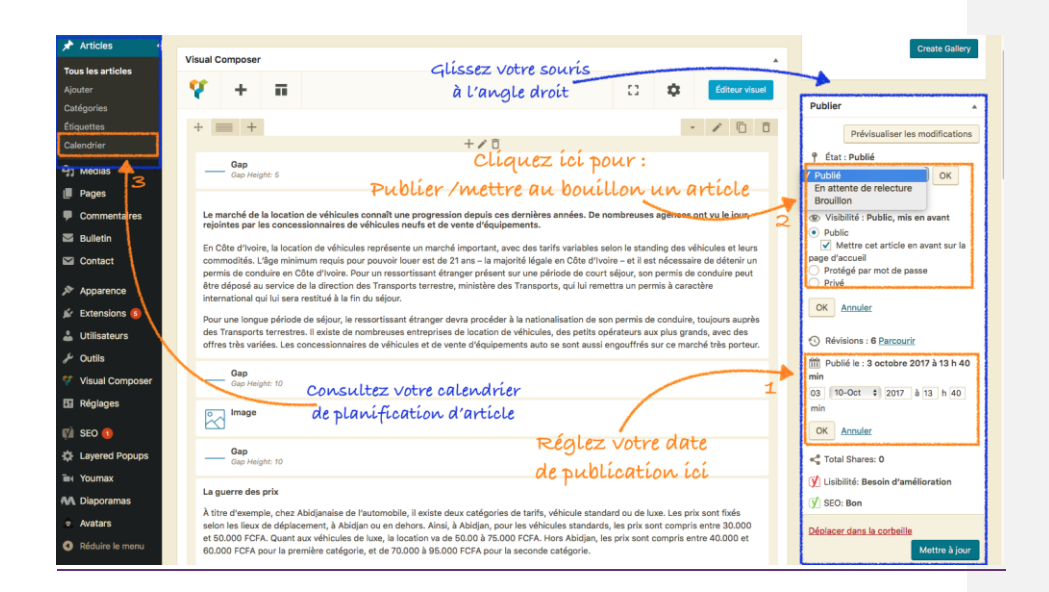

Lors de l'édition de votre article, vous verrez dans l'angle droit un onglet **« publier »**, dérouler le. Ensuite vous choisissez la date qui vous conviens pour la publication de votre **(1)**, vous avez aussi le choix de mettre l'article en avnat **(2)**.

NB: vous pouvez consulter le planification de vos articles dans le calendrier en cliquant sur le bouton « calendier » (3).

<u>qui sera vu en premier par le lectLe bouton **Mise à jour** vous permet d'enregistrer votre article.Cliquez sur « Mise à jour » pour enregistrer l'article.</u> Mis en forme : Police :Century Gothic

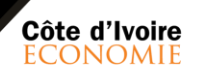

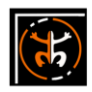

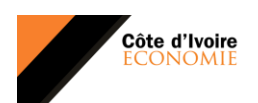

### (1)

### V. REFERENCEMENT SUR LES MOTEURS DE RECHERCHE

Le référencement naturel, **le SEO (Search Engine Optimization en anglais)** ou l'optimisation du référencement naturel a pour but d'améliorer votre classement dans les résultats de recherche tel que Google (mais aussi Yahoo, Bing, etc.) afin d'augmenter le trafic de visiteurs sur votre site web.

#### a-a. Présentation du SEO Yoast

Les équipes de Kalina Conseil vous propose d'utiliser le plug-in Yoast SEO afin de faciliter ce travail essentiel, est un

plugin de référencement naturel parmi les plus utilisés. La raison à cela est simple : c'est l'un des plus complets et les plus à jour.

Par défaut l'éditeur Yoast se trouves juste en dessous de l\_-'édieteur<u>éditeur</u> de chaque articles- tel sur l'images suivant :

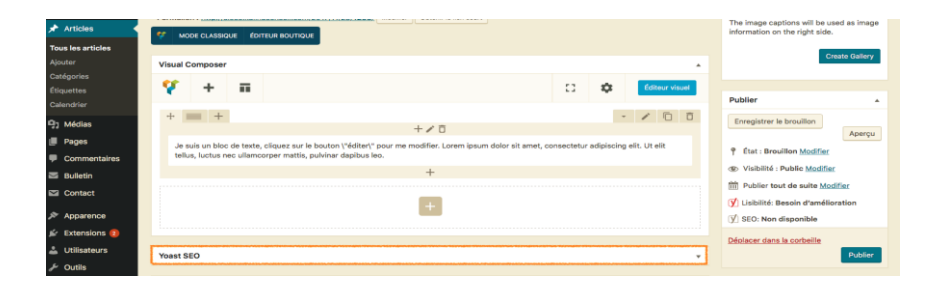

Lorsque vous dépliez le bouton Yoast , vous optez ce tableau de bord suivant :

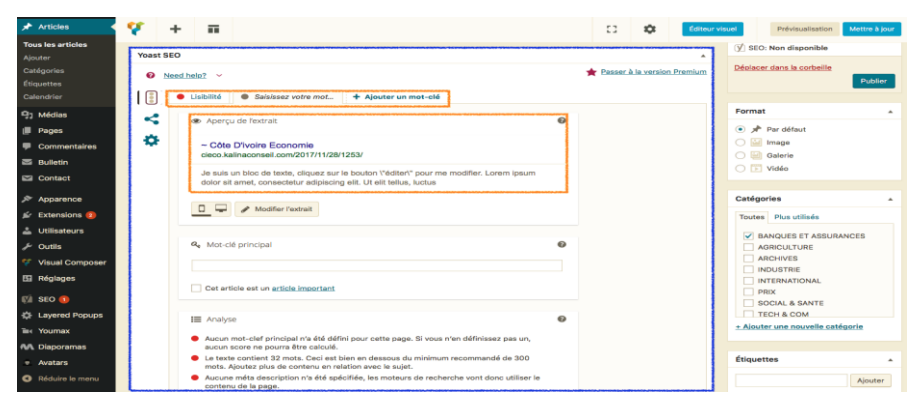

Dans le point suivant nous allons voire sont mode de fonctionnement et sont utilité pour le référencement-.

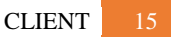

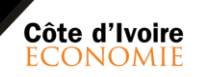

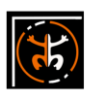

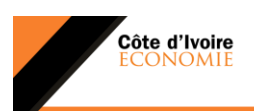

### (**15**)

#### b-b. Mode fonctionnement de Yoast

Yoast à des fonctionnalités diverses qui permet d'avoir un bon référencement, nous allons donc les voire point par point.

|   | Lisibilité     Saisissez votre mot     + Ajouter un mot-clé                                                                                                    |   |
|---|----------------------------------------------------------------------------------------------------|---|
| • | Aperçu de l'extrait                                                                                                    | 0 |
|   | ~ Côte D'ivoire Economie<br>cieco kalinaconseil.com/2017/11/28/                                                                                                 |   |
|   | Je suis un bloc de texte, cliquez sur le bouton l'éditert* pour me modifier. Lorem ipsum<br>doior sit amet, consectetur adipiscing elit. Ut elit tellus, luctus |   |
|   | C V Modifer Featrait                                                                                                    |   |
|   | 🔍 Mat-dé principal                                                                                                    | 0 |
|   | Cet article est un <u>article important</u>                                                                                                    |   |
|   | III Analyse                                                                                                    | 0 |
|   | Aucun mot-clef principal n'a été défini pour cette page. Si vous n'en définissez pas un,<br>aucun score ne pourra être calculé.                                 |   |
|   | Le texte contient 32 mots. Ceci est bien en dessous du minimum recommandé de 300 mots. Ajoutez plus de contenu en relation avec le sujet.                       |   |
|   | <ul> <li>Aucune méta description n'a été spécifiée, les moteurs de recherche vont donc utiliser le<br/>contenu de la page.</li> </ul>                           |   |
|   |                                                                                                    |   |
|   | Aucune image n'apparaît sur cette page, vous devriez en ajouter quelques unes.                                                                                  |   |

Par défaut lorsque vous déroulez le bouton Yoast, vous obtenez ce tableau de bord.

Bouton : saisir votre mot clé

**Mot-clé principale :** il est important de donner au moins (1) un mot clé à chaque article pour mieux le référencer sur Google.

Par ailleurs Yoast est doté d'une assistante de contenu pour mieux référencé votre article (cadre en bleu)

### Lisibilité du contenu

Yoast est doté également d'une fonctionnalité qui vous permet de rendre vos articles lisibles. Toutes fois quand vous cliquez sur le bouton **« Lisibilité »**, une assistante vous est offert dans le second **cadre bleu** 

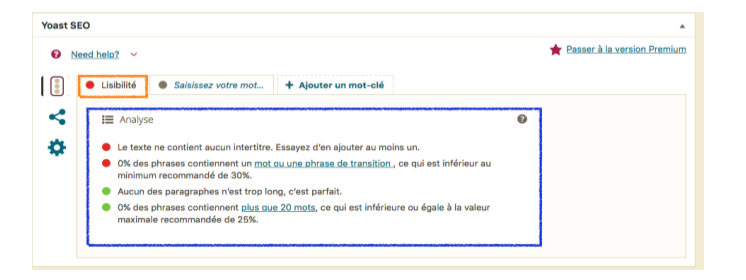

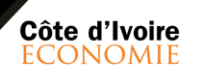

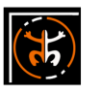

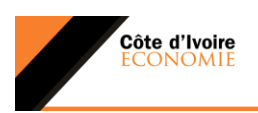

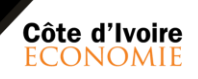

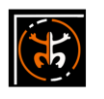

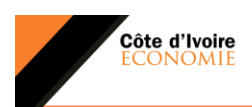

#### e-c. Création et modification des balises (-Title et méta)

Les balises informent donc les moteurs de recherche sur le sujet de la page analysée mais pas seulement. Elles permettent également de communiquer avec les internautes en dehors de votre site.

En effet les balises **title** et **méta description** apparaissent dans la page de résultat des moteurs de recherche, page par laquelle les internautes passent pour arriver sur votre site. Voyons Maintenant avec Yoast :

| Yoast S | EO                                                                                                    |   |
|---------|----------------------------------------------------------------------------------------------------|---|
| 0       | leed help? Y                                                                                                    | * |
|         | Lisibilité     Saisissez votre mot     + Ajouter un mot-clé                                                                                                    |   |
| 4       | <ul> <li>Aperçu de l'extrait</li> </ul>                                                                                                    |   |
| \$      | Acceuil - Bienvenue sur Côte d'ivoire le journal ivoirien de premier choix<br>cieco kalinaconseil.com/2017/11/28/                                                               | 6 |
|         | Votre premier site d'information et votre journal en ligne en côte d'ivoire , vous trouverez<br>toutes les informations que vous recherchez sur notre plate                     |   |
|         | □ ↓ Modifier fextrait 2                                                                                                    |   |
|         | Titre SEO<br>Acceuil - Bienvenue sur Côte d'ivoire le journal ivoirien de premier choix                                                                                         | 3 |
|         | identifiant                                                                                                    | 5 |
|         | Méta description<br>Votre premier site d'information et votre journal en ligne en côte d'ivaire , vous trouverez toutes<br>les informations que vous recherchez sur notre plate | 4 |
|         | t<br>Fermer l'éditeur d'extrait                                                                                                    |   |

Pour commencer, ouvrez votre article et ensuite déroulez **« Yoast SEO ».** Par défaut vous verrez ce tableau de bord.

Cliquez sur le bouton **« modifier** l'extrait (2)-», (2) -vous verrez apparaître les cases (3, 4 et 5).

**Titre SEO (3)**: vous deviez remplir le titre, c'est ce titre qui apparaitra dans les moteurs de recherche de Google comme dans la figure **(6)**.

Méta description (4): c'est la description qui apparaitra en dessous du titre lorsqu'un internaute fais une recherche sur Google, elle vous aides à bien référencez votre article comme le montre la figure (6).

Identification (5) : c'est un mot clé pour identifier cet article. Il est unique.

CLIENT

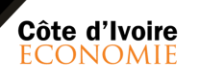

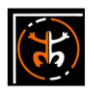

**Mis en forme :** H2, Gauche, Sans numérotation ni puces, Taquets de tabulation : Pas à 3,04 cm

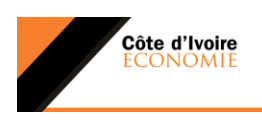

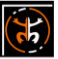

#### VI. LA NEWSLETTER

Une newsletter est une lettre d'information envoyée périodiquement par mail à des abonnés. Composée de texte, illustrations, liens renvoyant vers votre site, son contenu peut être par exemple une sélection de produits, un article concernant des nouveautés dans votre entreprise. La newsletter un très bon moyen de fidéliser les clients.

#### a-a. Présentation du plugin <u>«</u>"Mailster<u>»</u>"

**Mailster** est un outil de gestion de e-mail qui vous permet d'envoyer des mails à partie d votre site. C'est un outil assez facile à prendre en main, découvrons-le.

Pour accéder à Mailster, veuillez cliquez sur le bouton **« Bulletin\_» (1)-»** dans le tableau de bord.

|                                                                                                    | Register                                                                                                    |
|----------------------------------------------------------------------------------------------------|----------------------------------------------------------------------------------------------------|
|                                                                                                    | Où puis-je trouver mon code d'achat ?                                                                                         |
| Liens rapides                                                                                                    | * Mon Mailster                                                                                                    |
| Campagnes<br>0 Campagne, 1 Autoresponder<br>Visualiser   Créer une campagne   Créer un auto-répondeur                                              | Ale ann verrifié     Vote Literate in pass das vérifiée     Oriente Literate anno pass das vérifiée     Orientes     Orientes |
| Abonnés<br>2<br>Visualiser   Importer   Exporter   Ajouter un abonné                                                                               | Version installée 2.2.8<br>Nouvella version disposition<br>verb la liste de modification Veuillez valider 14 maintenant       |
| Listes<br>1 List<br>Visualiser   Alouter ume liste                                                                                                 |                                                                                                    |
| Formulaires<br>2 Forms                                                                                                    | Mes abonnés                                                                                                    |
| Visualiser   Alouter un tormulaire                                                                                                    | Vous avez 2 Progressions des abonnée                                                                                          |
|                                                                                                    |                                                                                                    |
| Mes campagnes                                                                                                    | . 3                                                                                                    |
| Mes campagnes<br>Ah : Il semble que vous n'ayez pas encore envoyé de campagne !<br>Order use ensuelle campagne                                     | * 3<br>20                                                                                                    |
| Mes campagnes<br>Ah II semble que vous n'ayez pas encore envoyé de campagne I<br>Créar une nouvelle campagne<br>Consultez les campagnes existantes | * <sup>3</sup>                                                                                                    |

Comme le voyez l'outil présente également un tableau de bord pour gérer les abonnés, **les campagnes publicitaires et les formulaires** pour votre newsletter.

CLIENT 19

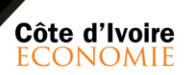

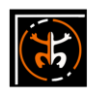

**Mis en forme :** H2, Gauche, Numéros + Niveau : 1 + Style de numérotation : a, b, c, ... + Commencer à : 1 + Alignement : Gauche + Alignement : 2,54 cm + Retrait : 3,17 cm, Taquets de tabulation : Pas à 3,04 cm

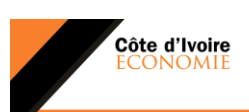

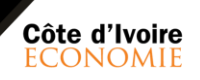

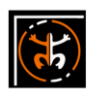

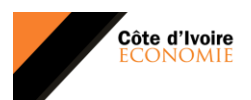

### b. Créer / modifier un formulaire newsletter

Pour créer un nouveau formulaire, cliquez sur le bouton **« Formulaire <u>»</u> (2)-»** dans le tableau de bord de Mailster comme le montre l'image ci-dessous ; ensuite vous cliquez sur le bouton **« Ajouter <u>»</u> ({3})-**» pour commencer à créer votre formulaire.

| 🕼 📸 Côte D'ivoire Ec                                 | conomie 📢                                                                                                    | 🗘 3 👎 े 🕂 Créer 🕅 🚺            |                                 |                                                                                   |                  |            | Salutations, Kalina Conseil 📔          |  |
|------------------------------------------------------|----------------------------------------------------------------------------------------------------|--------------------------------|---------------------------------|-----------------------------------------------------------------------------------|------------------|------------|----------------------------------------|--|
| <ul> <li>Tableau de bord</li> <li>Jetpack</li> </ul> | Form                                                                                                    | nulaires Ajouter 3             | book Comments to work properly. | Enter App ID                                                                      |                  |            | Options de l'écran 🔻                   |  |
| Articles                                             | Pe Voux Hé I Souhaitez-vous des mises à jour automatiques et un support Premium 7 Merci d' <u>activer votre copie</u> de Mailster                                                                     |                                |                                 |                                                                                   |                  |            |                                        |  |
| Pages     Commentaires                               | Glass         This theme requires the following plugins: SideKick, WPBakery Visual Composer and WooCommerce.         O           ge3         Begin installing plugins 1 Dismiss this notice         O |                                |                                 |                                                                                   |                  |            |                                        |  |
| Bulletin                                             | Toutes                                                                                                    | (2)<br>hs groupées 🗘 Appliquer |                                 |                                                                                   |                  |            | Formulaires de recherche<br>2 éléments |  |
| Nouveau Campagne                                     |                                                                                                    | Nom                            | Code court                      | Champs                                                                            | Listes           | Occurrence |                                        |  |
| Calendrier<br>Autoresponder                          |                                                                                                    | Formulaire par défaut (#1) 🏜   | [newsletter_signup_form id=1    | Enregister-vous pour receivoir notre<br>Bulettin                                  | Liste par défaut | inconnu    | Z Prévisualiser                        |  |
| Abonnés<br>Formulaires                               | 2                                                                                                    | newsletter (#2)                | [newsletter_signup_form id=2    | Nom , Prénom , Genre, Fonction, Secteur<br>d'activité, Nom de l'entreprise, Email | Liste par défaut | Bulletin   | S Prévisualiser                        |  |
| Gérer les abonnés                                    |                                                                                                    | Nom                            | Code court                      | Champs                                                                            | Listes           | Occurrence |                                        |  |
| Modèles 🔞                                            | Action                                                                                                    | ns groupées 🛊 Appliquer        |                                 |                                                                                   |                  |            | 2 éléments                             |  |

Une interface vous apparaitra, vous aurez à remplir des champs, d'abord donner-«<u>«</u>**un titre**<u>»</u> 4-»-<u>à</u> votre formulaire. Pour vous faciliter la tâche mailster est Mis en forme : H2, Gauche, Sans numérotation ni puces Mis en forme : Police :Century Gothic, Gras, Couleur de police : Accent 2

Commenté [MM3]: Il faut définir ce qu'est « un

Mis en forme : Normal

Mis en forme : Police :Gras

formulaire »

(75)

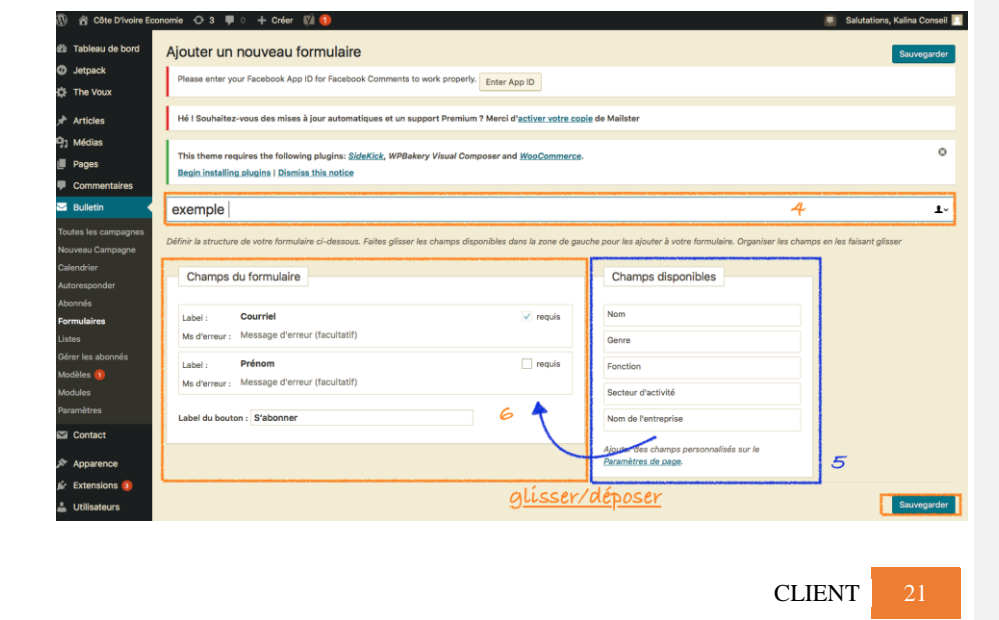

Côte d'Ivoire ECONOMIE

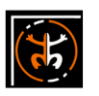

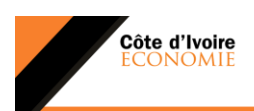

Doté d'une fonctionnalité qui est le « glisser/déposer ». Vous pourriez ainsi faire votre formulaire tout en déplassant les champs disponible (5) vers les champs du formulaire (6). Valider votre formulaire en cliquant sur le bouton « sauvegarder » afin de sauvegarder votre formulaire.

**NB**: Dans les cas de <u>C</u>eôte d'<u>l</u>ivoire économie le formulaire newsletter à été par défaut déjà créer, veuillez ne pas le modifier svp « newsletter ». En cas de besoins de changement veuillez contacter <u>les équipes de Kalina Conseil</u>votre administrateur,

#### Mis en forme : Couleur de police : Rouge

#### e-c. Configuration du formulaire de la newsletter

Après avoir créer votre formulaire, il vous faut le paramétrer pour rester en contact avec votre client. Pour ce fait cliquez sur le bouton **« formulaire (2) »** et ensuite sur le bouton **« paramètres (3) »** du formulaire à configurer tels le montre l'image suivant :

| 🖬 Bulletin 🔷                | Toutes (2)                     |                              |                                                                                   |                  |            | Formulaires de recherche |
|-----------------------------|--------------------------------|------------------------------|-----------------------------------------------------------------------------------|------------------|------------|--------------------------|
| Toutes les campagnes        | Actions groupées   Appliquer   |                              |                                                                                   |                  |            | 2 élément                |
| louveau Campagne            | Nom                            | Code court                   | Champs                                                                            | Listes           | Occurrence |                          |
| Calendrier<br>Autoresponder | 🗌 Formulaire par défaut (#1) 📥 | [newsletter_signup_form id=1 | Enregister-vous pour recevoir notre<br>Bulettin                                   | Liste par défaut | Inconitu   | S Prévisualiser          |
| Abonnés<br>Formulaires 2    | Champs Design Paramètres       | [newsletter_signup_form id=2 | Nom , Prénom , Genre, Fonction, Secteur<br>d'activité, Nom de l'entreprise, Email | Liste par défaut | Bulletin   | S Prévisualise           |
| listes<br>Vérer les abonnés | Nom                            | Code court                   | Champs                                                                            | Listes           | Occurrence |                          |
| Aodèles 🚺                   | Actions groupées   Appliquer   |                              |                                                                                   |                  |            | 2 éléments               |
| Adules                      |                                |                              |                                                                                   |                  |            |                          |

Ensuite une interface s'affichera tels que l'image ci-après ; faites glisser votre souris un peu plus basse pour démarrer la configuration.

35

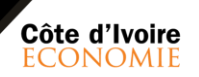

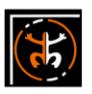

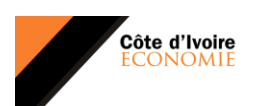

### (7)

| 🕅 😤 Côte D'ivoire Ecc | nomie 😳 3 💭 🔿 🕂 Créer 👫 🚯                                                                                         | 📕 Salutations, Kalina C       | lonseil |
|-----------------------|----------------------------------------------------------------------------------------------------|-------------------------------|---------|
| a Tableau de bord     | Modifier le formulaire Ajouter Utilisez le 1                                                                      | Supprimer le formulaire Sauve | garder  |
| ) Jetpack             | Please enter your Facebook App ID for Facebook Comments to work properly. Enter App ID                            |                               |         |
| F The Voux            |                                                                                                    |                               |         |
| Articles              | Hé I Souhaitez-vous des mises à jour automatiques et un support Premium ? Merci d'activer votre copie de Malister |                               |         |
| 3 Médias              | This there are desided the following physics, Bide Kiel, WARshow Viewal Company and War Company                   |                               | 0       |
| Pages                 | Begin installing plugins   Dismiss this notice                                                                    |                               |         |
| Commentaires          |                                                                                                    |                               |         |
| Bulletin (            | Champs Design Paramètres                                                                                          |                               |         |
| outes les campagnes   | nowelatter                                                                                                    |                               |         |
| alendrier             | Interviewei                                                                                                    |                               | _       |
| utoresponder          | « Retour au design                                                                                                |                               |         |
| bonnés                |                                                                                                    |                               |         |
| stes                  | Options de formulaire                                                                                             |                               |         |
| érer les abonnés      | Afficher l'astérisque sur les champs obligatoires                                                                 |                               |         |
| lodèles 💶             | Placer les labels dans les champs de saisie                                                                       |                               |         |
| iodules               | Remplir les champs avec des données connues si l'utilisateur est connecté                                         |                               |         |
| B. 000000             | Redirection après envoi https://www.example.com                                                                   |                               |         |
| a contact             | permettre aux utilisateurs de mettre à jour leurs données avec ce formulaire                                      |                               |         |
| Apparence             |                                                                                                    |                               |         |
| Extensions 🔕          | Profil                                                                                                    |                               |         |
| Utilisateurs          | Utilisez ce formulaire pour le profil utilisateur.                                                                |                               |         |
| Outais                | Drésentement, Ecomulaire par détaut est untre formulaire de profil                                                |                               |         |

-Vous verrez ainsi donc un cadre normé **« paramètres d'information »** c'est un champs de message destiné au abonnés lorsqu'il inscrivent pour la première fois leur adresse e-mail dans la newsletter ; En d'autres termes c'est un message de confirmation et de bienvenue envoyé au client voyons comment remplir les champs à travers l'image ci-après :

| 🚯 📸 Câte D'ivoire Econ                   | omle 🖸 3 👎 0 🕂 Créer 🕅 🚺                                                                                             |                                                                                                    |
|------------------------------------------|----------------------------------------------------------------------------------------------------|----------------------------------------------------------------------------------------------------|
| Pages                                    |                                                                                                    |                                                                                                    |
| Commentaires                             | Doubler l'opt-in                                                                                                    |                                                                                                    |
| 🖙 Bulletin 🖌                             | (Single-Opt-In) Les nouveaux abonn                                                                                   | és sont souscrits instantanément sans confirmation.                                                 |
| Toutes les campagnes<br>Nouveau Campagne | [Double-Opt-In] Les nouveaux abon     Paramètres de confirmation                                                     | nés doivent confirmer leur abonnement.                                                              |
| Calendrier                               |                                                                                                    | 1                                                                                                   |
| Autoresponder<br>Abonnés                 | Sujet: {subject}                                                                                                    | Bienvenue au sein de Côte d'Ivoire Economie                                                         |
| Formulaires<br>Listes                    | Entête du message :<br>{headline}                                                                                    |                                                                                                    |
| Gérer les abonnés<br>Modèles 🔞           | Texte du lien : {līnk}                                                                                               | Cliquez ici pour confirmer                                                                          |
| Modules<br>Peramètres                    | Texte: {content}<br>Le texte de nouveaux abonnés                                                                     | Bonjour,<br>Merci d'avoir renseigné le formulaire d'adhésion à la newsletter de Côte d'Avoire Econc |
| Apparence                                | s'affiche lorsque Double-Opt-<br>In est sélectionné. Utilisez<br>{link} pour l'espace<br>réservé du lien. Le HTML de | (ink)<br>SALSLY ton                                                                                 |
| 🕹 Utilisateurs                           | base est autorisé.                                                                                                   | A très bientôt sur www.catedivoire-economie.com, MESSAGE                                            |
| Outils Visual Composer                   | Fichier de modèle utilisé                                                                                            | Notification (notification.html) 2                                                                  |
| 🖬 Réglages                               |                                                                                                    |                                                                                                    |
| (tà seo 👩                                | Renvoyer la confirmation                                                                                             | Renvoyer la confirmation 2 fois dans un délai de 48 heures si l'utilisate.                          |
| E Layered Popups                         | Redirection après confirmation                                                                                       | http://www.example.com                                                                              |
| iler Youmax                              |                                                                                                    | Inintre untre uCard à trus les nourriels de confirmation                                            |

Ssujet : c'est le titre de votre message-, c'est<u>l'obet du</u> mail, le premier texte que verra l'internaute par email.

**Itexte du lien** : c'est le texte qu'on met pour voiler le lien de confirmation envoyé au client

**Itexte:** c'est le contenu que recevra l'internaute après avoir rempliser le formulaire en ligne (-c'est un e-mail instantané "autoreponses-"-)

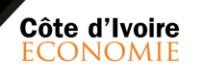

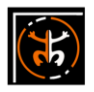

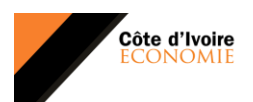

### 

#### d-d. Fonctionnement de la newsletter et des abonnés

Mailster à également une interface de gestion d'abonnés, cliquez sur le bouton **« abonnés <u>»</u> (1) »** pour avoir cette interface.

| 🔞 😚 Côte D'ivoire Eco                                                 | onomie 🖸 3 🛛                   | 🛡 0 🕂 Créer 🛛                             | VÀ 🕕                                        |                                |                                   |                  |                  |         |            | Salutations, Kalin  |
|-----------------------------------------------------------------------|--------------------------------|-------------------------------------------|---------------------------------------------|--------------------------------|-----------------------------------|------------------|------------------|---------|------------|---------------------|
| Tableau de bord                                                       | Abonnés                        | Ajouter Impo                              | rter Exporter                               | 2                              |                                   |                  |                  |         |            | Options de l        |
| <ul> <li>Ø Jetpack</li> <li>The Voux</li> </ul>                       | Please enter                   | your Facebook App                         | ID for Facebook Co                          | mments to work properly.       | Enter App ID                      |                  |                  |         |            |                     |
| 🖈 Articles                                                            | Hé ! Souhaite                  | ez-vous des mises i                       | à jour automatique                          | s et un support Premium        | ? Merci d' <u>activer votre c</u> | opie de Mailster |                  |         |            |                     |
| <ul> <li>91 Médias</li> <li>92 Pages</li> <li>Commentaires</li> </ul> | This theme r<br>Begin installi | equires the followin                      | ng plugins: <u>SideKic</u><br>s this notice | <u>k</u> , WPBakery Visual Com | poser and <u>WooCommerc</u>       | £.               |                  |         |            |                     |
| 🖂 Bulletin                                                            | Toutes (3)   En                | attente (1)   Abonn                       | é (2)                                       |                                |                                   |                  |                  |         |            | Rechercher des      |
| Toutes les campagnes<br>Nouveau Campagne<br>Calendrier                | Actions group                  | Nom •                                     | Appliquer<br>Genre                          | Fonction                       | Secteur d'acti                    | Nom de l'entr    | Listes           | Courrie | Statut     | Abonné              |
| Autoresponder<br>Abonnés<br>Formulaires 1                             | - <b>2</b>                     | Nanou Joel<br>Elysee<br>nanoajole2011@gma | Homme                                       | IT manager                     | web digital                       | Kalina Conseil   |                  | 0       | En attente | 21 noven<br>2017 18 |
| Listes<br>Gérer les abonnés<br>Modèles (1)<br>Modules                 | □ 🧕                            | KOUAKOU<br>Stephanie<br>nanoujoel2011@gma | Femme                                       | Directeur<br>3                 | PRIVEE                            | KLALA            | Liste par défaut | 0       | Abonné     | 22 nover<br>2017 10 |
| Paramètres                                                            |                                | Posskalicons                              |                                             |                                |                                   |                  | Liste par défaut | 0       | Aboneé     | 10 octob            |

Vous avez aussi la possibilité d'ajouter, d'importer ou exporter des clients via le **format CSV d'Excel ou tout en faisant du copier / coller**. Vous pouvez aussi voir les différents détails (une carte Google maps de leur localisation, les informations mis dans le formulaire, etc....) Sur vos abonnés tout en cliquant sur l'un d'entre eux tels que dans la case (3) ; cette interface vous apparaîtra :

Commenté [MM4]: Merci de lister les détails et options possibles

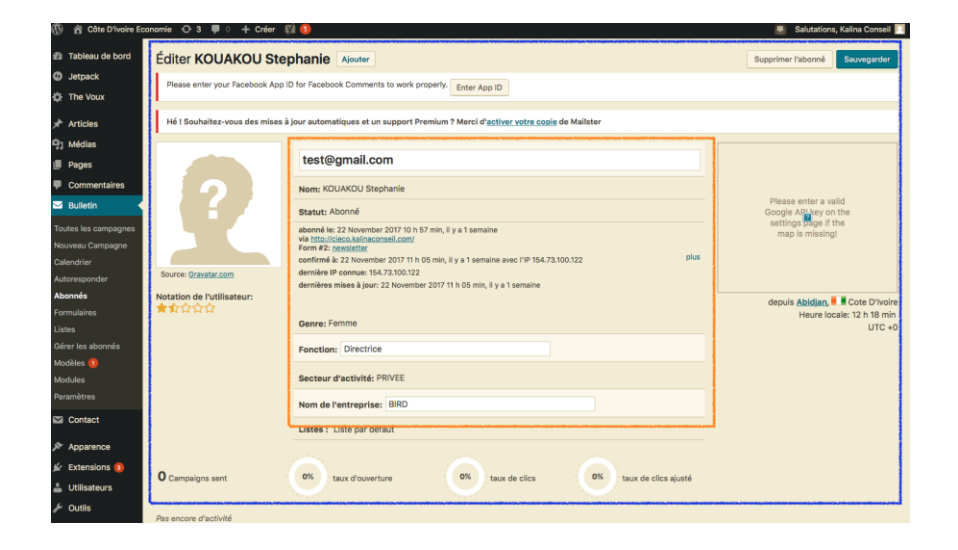

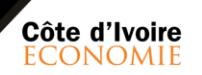

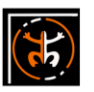

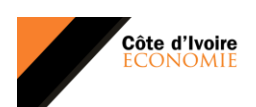

Mailster possède dans son tableau de bord un calendrier de programmation d'envoi de mails qu'on retrouve dans le bouton **« calendrier »** 

| 🕅 🎢 Côte D'ivoire Eco | onomie 👁 3 🛡 0 🕂 Cré            | ier 🕅 🚺                    |                    |               |                                 |        | 📃 Salul | ations, Kalina Conseil |
|-----------------------|---------------------------------|----------------------------|--------------------|---------------|---------------------------------|--------|---------|------------------------|
| Tableau de bord       | Calendrier des Ca               | mpagnes                    |                    |               |                                 |        |         |                        |
| Jetpack               | Please enter your Facebook      | App ID for Facebook Comm   | ents to work prope | erly. Enter A | pp ID                           |        |         |                        |
| The Voux              |                                 |                            |                    |               |                                 |        |         |                        |
| * Articles            | Hé ! Souhaitez-vous des m       | ises à jour automatiques e | t un support Prem  | ium ? Merci d | activer votre copie de Mailster |        |         |                        |
| ] Médias              | This shares are included in the | In the state of the Winter | upp-lass visual d  |               |                                 |        |         | 0                      |
| Pages                 | Begin installing plugins   D    | ismiss this notice         | wPbakery visual C  | omposer and   | woocommerce.                    | _      |         | -                      |
| Commentaires          |                                 |                            |                    | Nouveau C     | ampagne - avril 15              | 8      |         |                        |
| Bulletin              | avril 2015 - mai 2010           | Voir au                    | jourd'hui          | Titre         | TESTE                           |        | Show L  | Inscheduled Drafts     |
| outes les campagnes   | lundi                           | mardi                      | mercredi           | Contenu       | Bonjour,                        |        | dima    | nche                   |
| ouveau Campagne       | 13                              | 14                         |                    |               |                                 |        | 18      | 19                     |
| alendrier             |                                 |                            |                    |               |                                 |        |         |                        |
| bonnés                |                                 |                            |                    |               |                                 |        |         |                        |
| ormulaires            |                                 |                            |                    |               |                                 |        |         |                        |
| stes                  |                                 |                            |                    |               |                                 |        |         |                        |
| érer les abonnés      |                                 |                            |                    | Heure         | 10:00 AM                        |        |         |                        |
| lodèles 🚺             |                                 |                            |                    | Statut        | Brouillon 0                     |        |         |                        |
| aramètres             | 20                              | 21                         |                    | Annuler       | Sauvi                           | garder | 25      | 26                     |
| Contact               |                                 |                            |                    |               |                                 | _      |         |                        |

**NB**: Vous pourriez ainsi donc programmer vos envois de mail en fonction de l'heure et du jour <u>pareil-comme</u> pour vos articles.

Pour mieux gérer vos clients, Mailster vos offre une interface de gestion des abonnés. abonnés. **abonnés**. (1). \*\*

Par <u>En outre</u>ailleurs, il vous offre la possibilité de :

| Télécharger                                                                                                    | Coller                                                               |
|----------------------------------------------------------------------------------------------------|----------------------------------------------------------------------|
| Téléchargez vos abonnés sous forme de liste séparée par des virgules (CSV).                                                   | Copier et coller à partir de votre application de feuille de calcul. |
| California dana d                                                                                                    | Justin care (Relect Astronomil com, Antin, Care, Conton,             |
| i fichier CSV a excel                                                                                                    | u Jane, roefficiens, Jailhaconsell.com, Jane, Roe                    |
| Déposez untra lista lei                                                                                                    |                                                                      |
| Depusez volie liste ici                                                                                                    |                                                                      |
|                                                                                                    | Copier/coler                                                         |
| seeconnez a notier                                                                                                    | and the state state                                                  |
|                                                                                                    | sulvant l'orare                                                      |
| Taile maxi du fichier à télécharger : 128M8. Divisez vos listes en 50 000 abonnés chacune.                                    |                                                                      |
| Essayez de coller vos données dans la zone de texte sur la droite si vous avez des<br>problèmes avec des caractères spéciaux. |                                                                      |
|                                                                                                    |                                                                      |

D'importer des contacts (2) : il existe deux format soit le premier au format CSV ; Ensuite le second en faisant du copier / coller tels que le montre l'image de gauche.

CLIENT 2

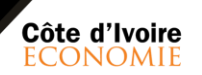

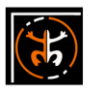

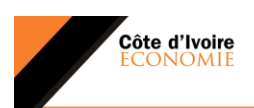

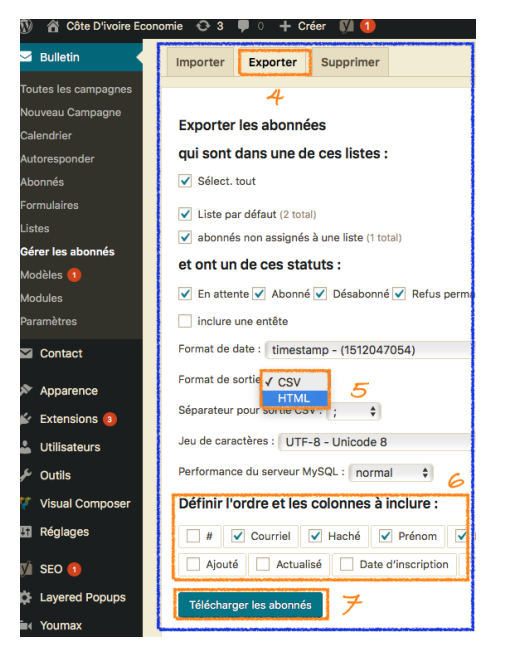

### D'exporter les contacts (4) :

4

(25)

Il existe deux format d'exportation (5) de contact que sont le format CSV et HTML. Il vous donne également la possibilité de sélectionner les champs à vouloir exporter (6). Après sélection des différents choix, il faut valider votre exportation en cliquant sur le bouton « -Télécharger les abonnés (7) »

### De supprimer les constats

Vous pouvez également depuis la plateforme **supprimer** un contact ou plusieurs comme bon vous le semble.

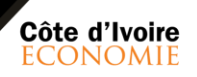

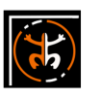

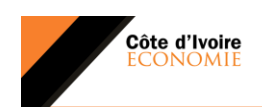

### VII. PANIER DE LA MENAGERE

Le panier de la ménagère est un bloc d'information offert à l'internaute sur les prix d<u>eu</u> marché <del>actuelde certains produits de base</del>. <u>Elle-II</u> se présente tels que l'<u>i</u>mage ci-après :

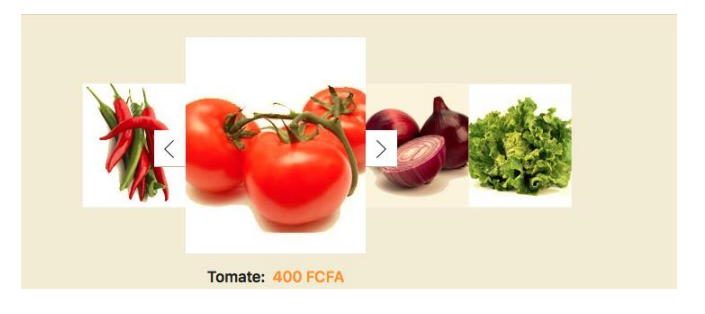

Pour pouvoir modifier ce panier, il vous faut cliquez sur le bouton **« diaporamas <u>»</u> (1)-»** puis ensuite suis le panier à modifier **« panier <u>»</u> (2)-».** 

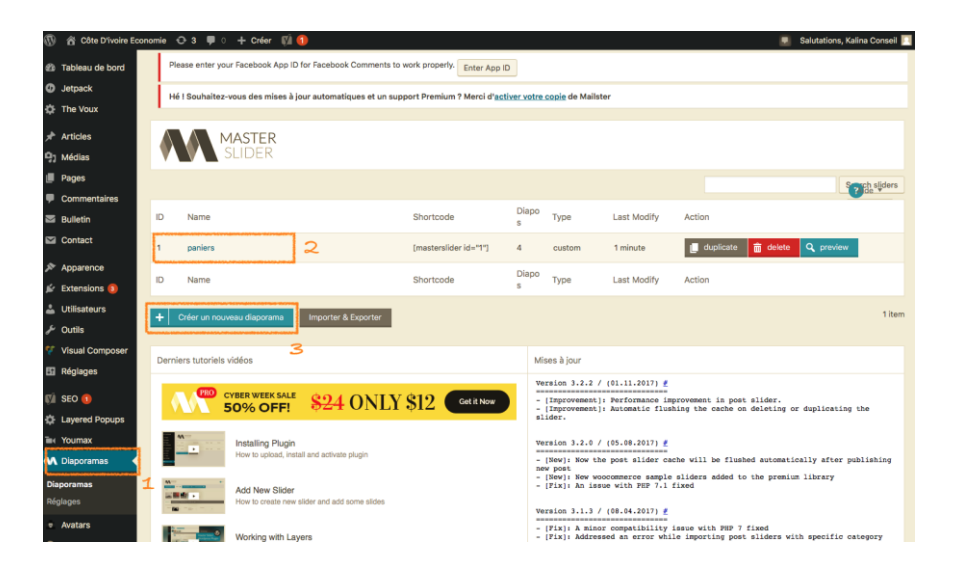

Par défaut le panier est **déjà cr<u>éé</u>éer dans votre cas**, il vous revient donc <u>de</u> soit à modifier les prix et <u>les</u> images ou <u>d'en</u>-ajouter d'autres <u>produits</u> (**bouton** « créer un diaporama <u>»</u> (3)-») si bon vous le semble.

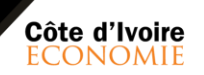

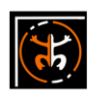

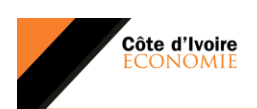

Ainsi nous allons suivre<u>Suivons ainsi</u> le processus pour modifier le panier dans les ligne qui suivre.

Une interface s'ouvre à nous lorsqu'on clique sur votre panier (2) à modifier tels l'image ci-après :

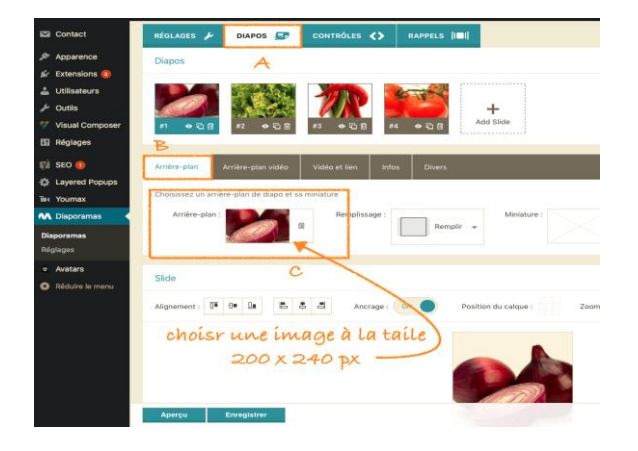

Pour changer l'image du produit cliquez sur **« diapos <u>»</u> (A) <del>»</del>-et ensuite sur le bouton « <b>arrière -plan <u>»</u> (B)-»**.

Arrière plan (C) : <u>Pour</u> <u>c'est l'endroit parfait</u> <del>pour</del> changer l'image d'un article du panier.

### Après avoir changé l'image, il convien<u>t</u>s également de modifier le prix

| iomia 🔿 3 🗭 0 🕂 0    | Créer 🕼 🚯                                                                                                    |                                                                                                    |                                                                                                    |                                                                                                    |                                                                                                    | Salutations, Ka                                                                                                    | lina Conseil                                                                                                    |
|----------------------|----------------------------------------------------------------------------------------------------|----------------------------------------------------------------------------------------------------|----------------------------------------------------------------------------------------------------|----------------------------------------------------------------------------------------------------|----------------------------------------------------------------------------------------------------|----------------------------------------------------------------------------------------------------|----------------------------------------------------------------------------------------------------|
| MAST                 | FER<br>ER                                                                                                    |                                                                                                    |                                                                                                    |                                                                                                    |                                                                                                    |                                                                                                    | de •                                                                                                    |
|                      |                                                                                                    |                                                                                                    |                                                                                                    |                                                                                                    |                                                                                                    |                                                                                                    |                                                                                                    |
| RÉGLAGES 🔑 DI        | APOS 🖅 CONTR                                                                                                    | RÔLES <b>&lt;&gt;</b> RAPPEL                                                                                                    | s (IIIII)                                                                                                    |                                                                                                    |                                                                                                    |                                                                                                    |                                                                                                    |
| Diapos               | A                                                                                                    |                                                                                                    | -                                                                                                    | 1                                                                                                    |                                                                                                    |                                                                                                    |                                                                                                    |
|                      |                                                                                                    |                                                                                                    |                                                                                                    |                                                                                                    |                                                                                                    |                                                                                                    |                                                                                                    |
|                      |                                                                                                    | -                                                                                                    |                                                                                                    | G                                                                                                    | Precibility                                                                                                    | de créer                                                                                                    |                                                                                                    |
|                      |                                                                                                    |                                                                                                    | + 1                                                                                                    |                                                                                                    | 103300000                                                                                                    |                                                                                                    | ~                                                                                                    |
| #1 • 🗟 🖬 #2          | • E R #3                                                                                                    | • E ff #4 • E f                                                                                                    | Add Slide                                                                                                    | d'aut                                                                                                    | res articles                                                                                                    | dans le pa                                                                                                    | nier                                                                                                    |
|                      |                                                                                                    |                                                                                                    | -                                                                                                    |                                                                                                    |                                                                                                    |                                                                                                    |                                                                                                    |
| Arrière-plan Arrière | e-plan vidéo 🛛 Vidéo e                                                                                                    | rt lien Infos Dive                                                                                                    | rs                                                                                                    |                                                                                                    |                                                                                                    |                                                                                                    |                                                                                                    |
|                      |                                                                                                    | D                                                                                                    |                                                                                                    |                                                                                                    |                                                                                                    |                                                                                                    |                                                                                                    |
| Ces informations se  | ront affichées à côté du di                                                                                                    | aporama quand celui-ci affe                                                                                                    | chera la diapositive ou sous                                                                                                    | s forme d'onglet. Cela                                                                                                    | dépend du thème choisi pour l                                                                                                    | e diaporama.                                                                                                    |                                                                                                    |
| 9) Ajouter un méd    | ia                                                                                                    |                                                                                                    |                                                                                                    |                                                                                                    |                                                                                                    | Visue                                                                                                    | Texte                                                                                                    |
| Paragraphe v         | B I i≡  ≡ 66                                                                                                    | 1 1 3 8 1                                                                                                    | ÿ×≣∎≉                                                                                                    | MA +                                                                                                    |                                                                                                    |                                                                                                    |                                                                                                    |
|                      |                                                                                                    | Oignon: 200 FCF                                                                                                    |                                                                                                    | Mett                                                                                                    | ez le prix di                                                                                                    | e votre choix                                                                                                    | c                                                                                                    |
|                      |                                                                                                    | organon. 200 ret                                                                                                    |                                                                                                    |                                                                                                    | the second du                                                                                                    | a long de la fa                                                                                                    |                                                                                                    |
|                      |                                                                                                    |                                                                                                    | E                                                                                                    | E                                                                                                    | t le nom au                                                                                                    | produce                                                                                                    |                                                                                                    |
|                      |                                                                                                    |                                                                                                    |                                                                                                    |                                                                                                    |                                                                                                    |                                                                                                    |                                                                                                    |
|                      |                                                                                                    |                                                                                                    |                                                                                                    |                                                                                                    |                                                                                                    |                                                                                                    |                                                                                                    |
|                      |                                                                                                    |                                                                                                    |                                                                                                    |                                                                                                    |                                                                                                    |                                                                                                    |                                                                                                    |
|                      |                                                                                                    | Enverin                                                                                                    | ternours                                                                                                    | alider                                                                                                    |                                                                                                    |                                                                                                    |                                                                                                    |
|                      | entermanente de la companya de la companya de la co | ore Carlos Control Control Con | ONT OF A STATEMENT       MASTER       MASTER       MASTER       Dispos       Origos       Origos | Ord     Image: Second and Second and Sec | Internations server attrackes & conversion     Internations server       Andreader voide     Voide at time       Andreader voide     Voide at time       Andreader voide     Andreader voide       Andreader voide     Andreader voide       Andreader voide     Andreader voide       Andreader voide     Andreader voide | Intercent voide       Video time       Intercent voide       Video time       Intercent voide         Intercent voide       Video time       Intercent voide       Video time       Intercent voide       Possibilities         Intercent voide       Video time       Intercent voide       Video time       Intercent voide       Possibilities         Intercent voide       Video time       Intercent voide       Video time       Intercent voide       Possibilities         Intercent voide       Video time       Intercent voide       Video time       Intercent voide       Possibilities         Intercent voide       Video time       Intercent voide       Video time       Intercent voide       Possibilities         Intercent voide       Video time       Intercent voide       Video time       Intercent voide       Possibilities         Intercent voide       Video time       Intercent voide       Video time       Intercent voide       Possibilities         Intercent voide       Intercent voide       Video time       Intercent voide       Intercent voide       Possibilities         Intercent voide       Intercent voide       Video time       Intercent voide       Intercent voide       Intercent voide         Intercent voide       Intercent voide       Intercent voide       Intercent | Image: set of the set of the set of |

Pour changer **le prix et le nom du produit** dans le panier, cliquez sur le bouton **« info <u>»</u> (D)-»** puis ensuite modifier le texte **(E).** Après avoir modifier le texte vous avez la possibilité d'en ajouter d'autres produit en cliquant sur le bouton

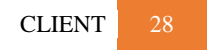

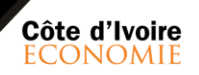

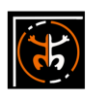

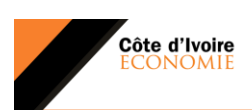

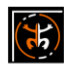

**« add Slide <u>»</u> (G})-».** Pour terminer, cliquez sur le bouton **« Enregistrer <u>»</u> (F)-»** afin de sauvegarder vous donnés modifiées.

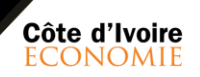

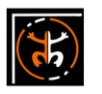

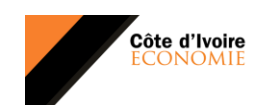

### (**1**5)

### VIII. BANNIÈRES PUBLICITAIRES

Les bannières publicitaires sont l'une des formes les plus répandues de publicité en ligne. Elles peuvent vous aider à augmenter le trafic vers votre site Internet, à générer des ventes, mais aussi à augmenter la notoriété de votre marque.

Pour le cas de Côte d'Ivoire Economie, elles doivent devenir une source de revenu importante. Notre support vous **VOUX** nous offre de multiples bannières publicitaires afin de permettre dans deux différentes méthodes que nous verrons.

a. Première méthode

#### a. Première méthode :

Dans cette méthode, il s'agit de la création de bannières à chaque fin d'articles et à la fin de chaque poste. Pour créer une bannière publicitaire, cliquez sur le bouton **« The Voux <u>»</u> (1) »** dans le tableau et ensuite sur le bouton **« Thème Options <u>»</u> (2)** » et enfin sur le bouton **« Advertising <u>»</u> (3)** pour commencer la création bannières publicitaires.

Vous pouvez donc modifier la bannière <u>tout eafin de</u> remplaç<u>erant</u> l'image actuelle (4) par la votre au format (-width="728" height="90 ou (728x90)-) tout comme le montre l'image ci-après :

**NB**: N'oubliez pas de sauvegarder vos paramètre<u>s</u>-afin de pouvoir les enregistrer.

Mis en forme : Retrait : Gauche : -0,63 cm, Numéros + Niveau : 1 + Style de numérotation : a, b, c, ... + Commencer à : 1 + Alignement : Gauche + Alignement : 0,63 cm + Retrait : 1,27 cm Commenté [MM5]: Donner un nom à cette méthode

Mis en forme : Normal, Gauche, Sans numérotation ni

Mis en forme : Justifié

Mis en forme : Couleur de police : Accent 2 Mis en forme : Couleur de police : Accent 2 Mis en forme : Couleur de police : Accent 2 Mis en forme : Couleur de police : Accent 2

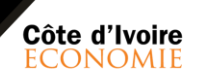

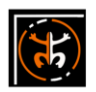

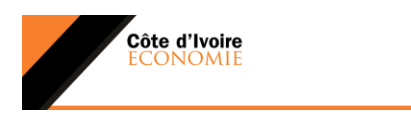

### (7)

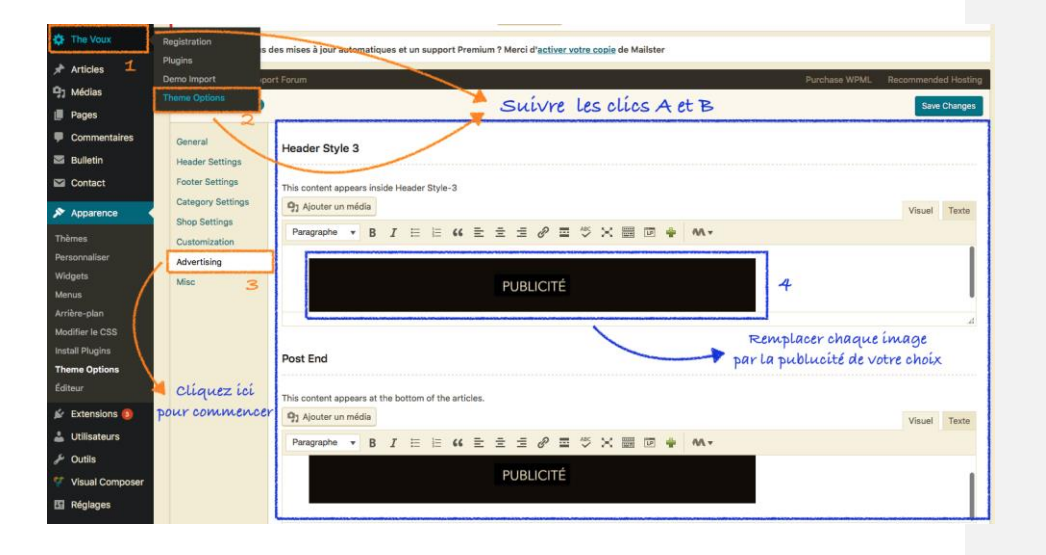

b. Deuxième méthode

Nous pouvons également créer des bannières publicitaire grâce un l'outils de création de popups avec **« Layered popups »**, cliquez sur le bouton **« Layered popups <u>»</u> (1)-**» dans le tableau et ensuite choisissez la bannière à modifier **(2)-. pour se fait cliquez sur le bouton « Edit <u>»</u> (3)-».** 

Commenté [MM6]: Donner un nom à cette méthode Mis en forme : H2, Gauche, Sans numérotation ni puces

 Mis en forme : Couleur de police : Accent 2

 Mis en forme : Couleur de police : Accent 2

 Mis en forme : Couleur de police : Accent 2

 Mis en forme : Couleur de police : Accent 2

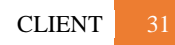

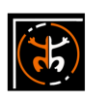

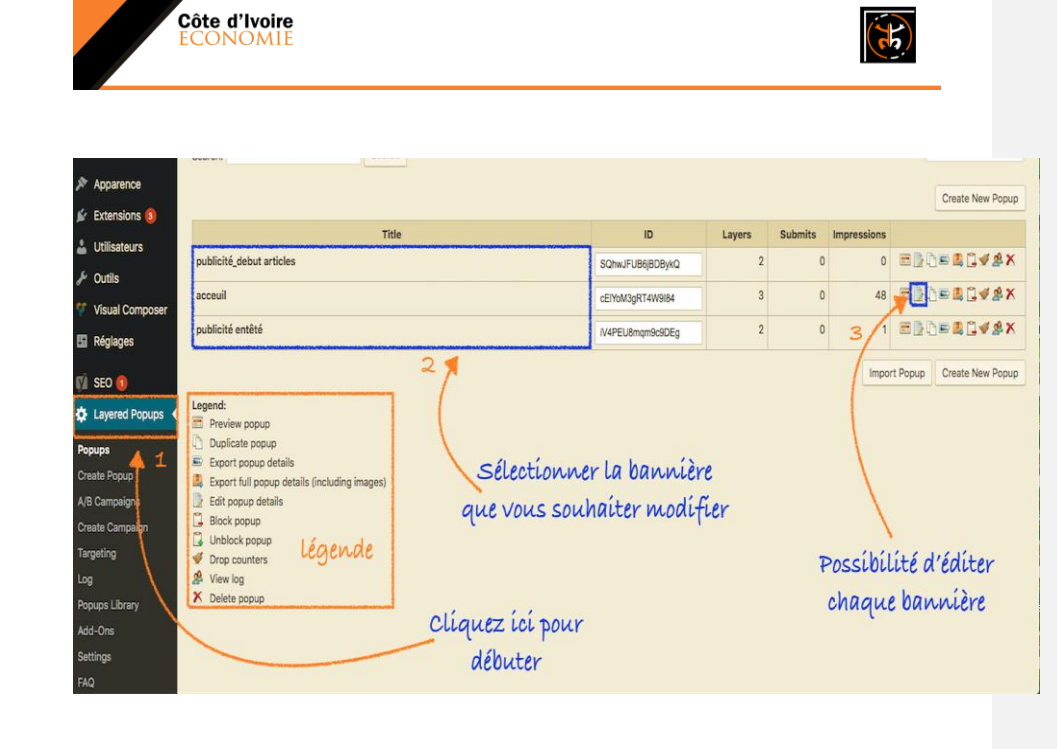

NB : Ces bannières sont déjà prédéfinies, vous n'avez seulement qu'à les modifier pour tout autres changement <u>de leur format</u> veuillez <u>svp</u>-contacter <u>les équipes de votre administrateurKalina Conseil.</u>

Accueil : représente la première bannière de couverture avant l'accès au site de Côte d'ivoire économie.

Publicité\_début\_articles : c'est la bannière qui apparaît à chaque début d'article.

Publicité\_entete : C'est la bannière qui apparaît juste après le menu de page d'accueil.

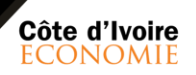

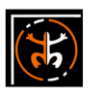

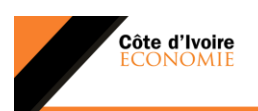

### (1)

### IX. WEB TV

C'est un service de télévision diffusé uniquement sur internet (en streaming, en podcast ou encore en vidéo à la demande). La grille des programmes est exclusivement adaptée au canal de diffusion Web.Afin de pallier aux contraintes techniques (absence de compte Youtube, non hébergement des images), nous vous proposons une utilisation astucieuse des chaines YouTube afin de le intégrer dans un chaine de vidéo créant un fil d'actualité-Dans le cas de côte d'ivoire économie, elle est diffusée en vidéo via sa chaine YouTube.

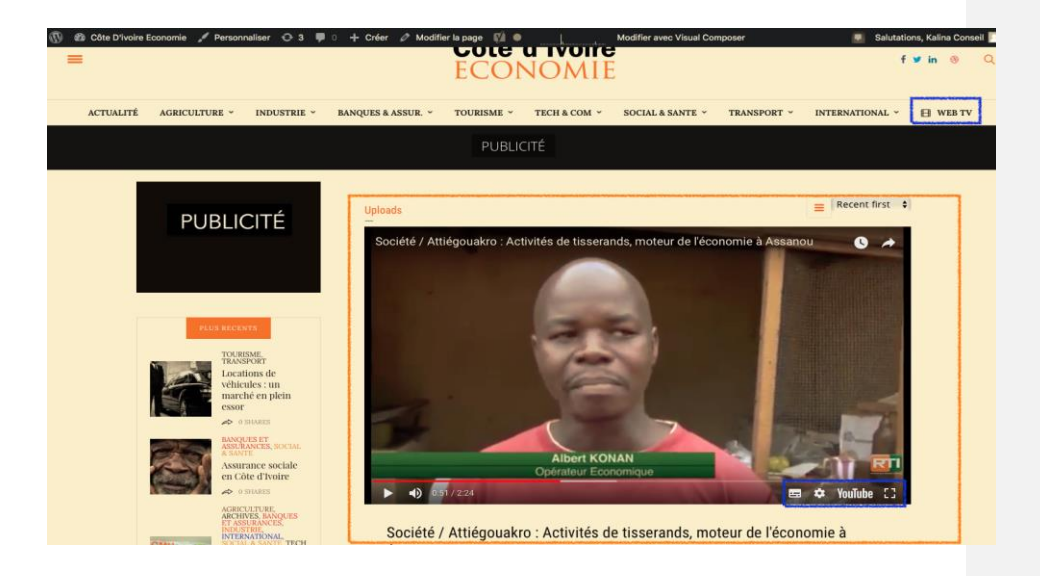

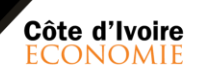

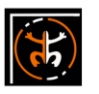

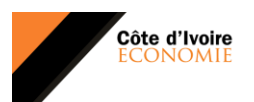

### (7)

#### a-a. Comment créer une web tv avec Youmax ?

Youmax est un outil de gestion de vidéo, dans notre cas elle se charge de gérer la web TV de côte d'ivoire économie. Nous verrons donc comment il fonctionne dans la suite de notre guide. Par défaut, la web Tv est déjà créer Ainsi donc il revient à savoir ou ajouter **la playlist** qu'on veu<u>t</u> afficher sur la TV.

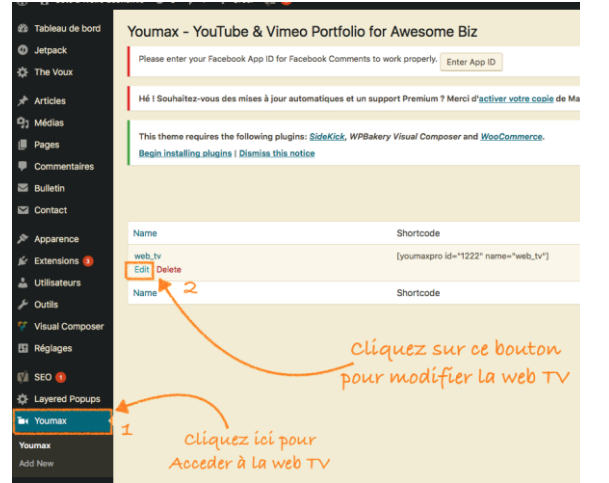

Pour commencer, il faudrait Cliquez sur le bouton **« Youmax <u>»</u> (1)—»** dans le tableau de bord.

Ensuite cliquez sur le bouton **( Edit<u>)</u>** (2)—» pour avoir l'interface de configuration de la web tv

NB: Pour tout changement veuillez contacter les équipes de avant l'administrateur du siteKalina Conseil. Commenté [MM7]: Changement de quoi ?

Après avoir cliquez sur le bouton **« Edit<u>»</u> –(2)–»**–, vous verrez <del>cette</del> <u>l'interface présenté à gauce</u>–.

**Uny Unique Name :** c'est une Zone à ne pas toucher, si par erreur vous la modifier veuillez ressaisir le mot qui est à l'intérieur de l'image actuel.

YouTube Channel Link: C'est la Zone à modifier par notre playlist qu'on souhaite faire apparaître dans notre site web. Il revient à coller ici <u>le lien de votre playlist</u> uniquement, puis vous la sauvegarder pour terminer-.

| web_tv Saisir un titre pour La web TV                                                    |
|------------------------------------------------------------------------------------------|
| rtcode: A                                                                                |
| <pre>voumaxpro id="1222" name="web_tv"]</pre>                                            |
| Zone à ne pas modifier                                                                   |
| VIDEO SOURCES bide                                                                       |
| Each video source will be added in a separate Tab inside<br>Youmax.                      |
| WHAT do you want to display?<br>YouTube Videos from a PLaylist 🕴<br>YouTube Channel Link |
| https://youtu.be/o247adca0zQ?list=PLZoo_uTmcRmikXS1h_t9pQ                                |
| Any Unique Name                                                                          |
| Remove Source                                                                            |
| Add Source Copier/coller le lien de votre                                                |

Mis en forme : Police :Gras

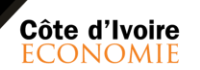

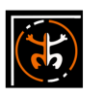

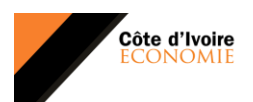

**b-b.** Créer/ modifier une chaine YouTube avec des playlists

Créer une chaine YouTube pour votre activité vous apportera plusieurs avantages (hormis le fait évident de regrouper toutes vos vidéos dans un même endroit !)-.

Découvrons le processus de création de la chaine YouTube :

Tout d'abord vous devez accéder au site **YouTube**. Attention, vous devez vous connecter depuis un compte Google(Gmail). Si vous n'êtes pas encore connecté, cliquez sur le bouton « **se connecter** » en haut à droite de la page YouTube

| =       | C YouTube            | Rechercher      | Q                             | t il       | : : | SE CONNECTER |
|---------|----------------------|-----------------|-------------------------------|------------|-----|--------------|
| 1<br>10 | Accueil<br>Tendances | Recommandations | connectez vou<br>via un compt | te Gmail 🔨 | -   |              |

Une fois connecté, allez dans le coin en haut à droite de la page, et cliquez sur votre photo d'utilisateur comme dans l'image ci-dessous :

| = 🕒 YouTube                                           | Rechercher Q ± A O                                                                                                    |
|-------------------------------------------------------|----------------------------------------------------------------------------------------------------|
| Accueil                                               | Accueil Tendances Abonnements Cliquezici jnanou01@gmail.com                                                                                                    |
| Ma chaine     Ma chaine     Tendances     Abonnements | Recommandations                                                                                                    |
| BIBLIOTHÈQUE<br>Historique<br>À regarder plus tard    | Lives de la lunch (french) les Emisen - Till Collisse kill Pschonta*Des auveer* Stakta - Perro Fel (Official Market - Perro Fel (Official Market - Perro Fel (Off |

Vous allez tomber sur la page ci-dessous, vous indiquant un lien bleu pour "créer une chaine"

| 🗉 🕒 YouTube                   | Rechercher Q                                                                        | <u>*</u> | ¢ | 0 |
|-------------------------------|-------------------------------------------------------------------------------------|----------|---|---|
| CREATOR STUDIO                | Cliquez sur ce lien                                                                 |          |   |   |
| GESTIONNAIRE DE VIDÉOS        | pour créer votre chaine                                                             |          |   |   |
| Vidéos                        | · ·                                                                                 |          | ) |   |
| (••)) DIFFUSION EN DIRECT 🗸 🗸 | Vous devez créer une chaîne pour pouvoir mettre en ligne des vidéos. Créer une chaî | ne       | 6 |   |

Vous allez alors devoir choisir le nom d'utilisateur (le compte Google) auquel vous voulez associer votre chaine. Par défaut, on vous proposera l'utilisateur avec lequel vous êtes connecté :

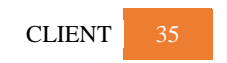

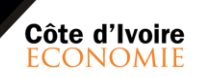

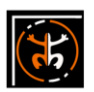

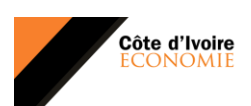

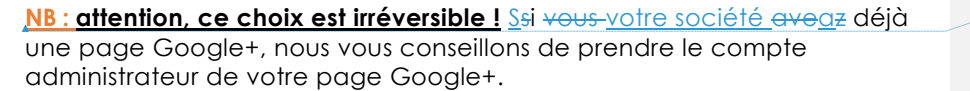

|                                                              | Utiliser YouTube avec le nom d'utilisateur suivan                                                                                                    |                                      |
|--------------------------------------------------------------|----------------------------------------------------------------------------------------------------|--------------------------------------|
| Cliquez sur ce lien pour<br>créer une chaine Entreprise<br>A | icel innance Fordiguate sur "Orfer une chalm", viose acceptez les Conditions d'utilisation de VorTilone. En sanoré pline En modificatione qui vois aspopriez el partagez des contenus, el étre visibles par les internates avec qui vois interguez. En sanoré plin Utilizer un nom d'entreprise ou un autre nom | Cliquez ici pour<br>enregistrer<br>B |
|                                                              | ANNULER CRÉER UNE CHAINE                                                                                                    |                                      |

Cliquez sur le bouton **« Utiliser un nom d'entreprise <u>»</u> (A)-»** puis sur le bouton **« créer une chaine <u>»</u> (B)-»-**pour enregistrer votre chaine. Ensuite cliquez sur le bouton **« mettre en ligne () »** Juste à côté de votre photo d'utilisateur (en haut à droite) pour mettre votre première vidéo YouTube en ligne !

| = | 🕨 YouTube | Rechercher | Q | Clíquez ici pour mettre 🛛 🔳 💷 🗰 🌲 🖤 |
|---|-----------|------------|---|-------------------------------------|
| ÷ | Accueil   | 16.        |   | Mettre en ligne                     |

Importez votre fichier vidéo, en cliquant sur la flèche comme dans l'image cidessous :

**NB :** N'oubliez pas de choisir les paramètres de confidentialité de votre vidéo (publique, non répertoriée ou privée)

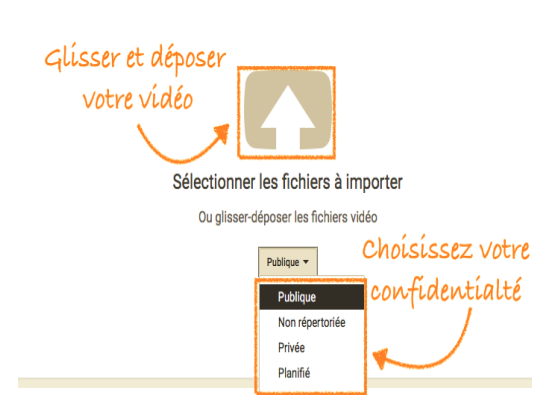

**Publique :** visible par tous et sur les moteurs de recherches (YouTube, Google etc.)

Non répertoriée : Elle n'apparaitra pas dans les recherches YouTube ou Google. Votre vidéo ne sera donc accessible que par les personnes auxquelles le lien a été envoyé !

**Privée :** Votre vidéo sera visible uniquement par vous !

Et voilà ! Votre 1 ère vidéo est en ligne ! Félicitations ! ;)

CLIENT 36

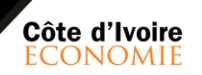

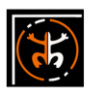

Mis en forme : Soulignement

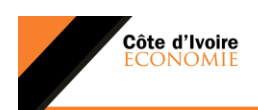

Une fois votre vidéo chargée, dans **les paramètres de la vidéo**, quelques recommandations :

**Soignez la description de votre vidéo** de manière à ce qu'elle soit accrocheuse et incite à sa visualisation. Placez-y un lien qui renvois vers votre site (l'objectif ultime de votre webmarketing !).

Choisissez vos mots-clés (tags) de manière à être facilement trouvé par les moteurs de recherche

Pour plus de recommandations concernant l'optimisation de vos vidéos pour votre référencement, c'est ici !

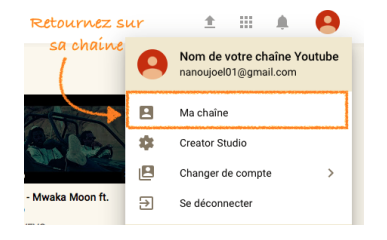

Sachez que vous pouvez retourner à tout moment à la page d'accueil de votre chaine YouTube, en cliquant sur **le logo** YouTube (en haut à gauche). Puis, dans le menu de gauche **« Ma chaine » :** 

Sur la page d'accueil de votre chaine, vous allez devoir faire quelques paramétrages

pour la rendre plus attrayante ! Vous devriez donc :

### 1. Modifier, si nécessaire, votre photo de profil

**NB** : Si vous travaillez seul, mettez une jolie photo de vous ! C'est toujours plus attrayant pour votre lecteur d'avoir affaire à une personne plutôt qu'un logo d'entreprise !

#### 2. Ajouter une photo d'illustration de votre chaîne

**NB** : Mettez de préférence une photo qui illustre les bénéfices de votre activité. Que votre lecteur comprenne le sens de votre activité en un coup d'oeil !

#### 3. Ajouter une petite description de votre chaine

**NB :** Essayez d'inclure dans la mesure du possible vos mots-clés (référencement !) et un lien vers votre site.

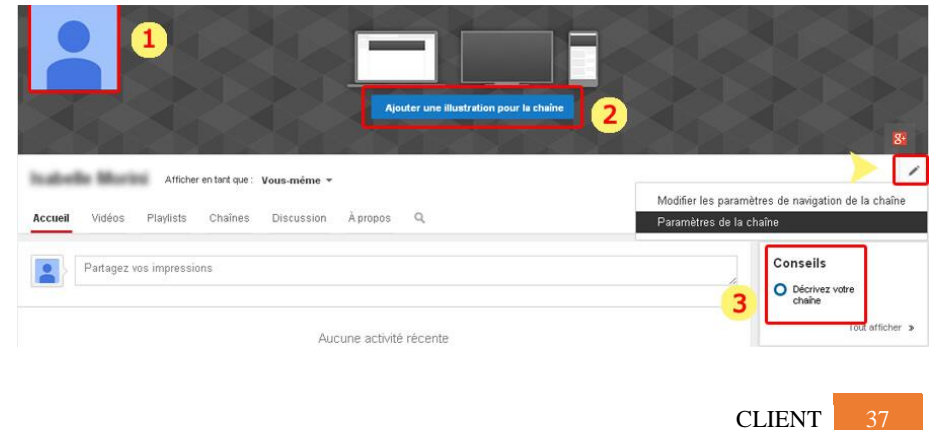

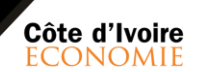

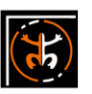

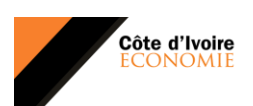

Enfin, dans les paramètres de votre chaine (cliquez sur le petit crayon en bas à droite de votre image d'illustration, comme dans l'image-ci dessus), vous allez pouvoir configurer :

| CRE  | ATOR STUDIO                                           |   |
|------|-------------------------------------------------------|---|
| 5    | TABLEAU DE BORD                                       |   |
| 8    | GESTIONNAIRE DE VIDÉOS                                | ~ |
| *    | COMMUNAUTÉ                                            | ~ |
| θ    | CHAÎNE                                                |   |
|      | État et fonctionnalités                               |   |
|      | Paramètres par défaut<br>des vidéos mises en<br>ligne |   |
|      | Contenu sélectionné                                   |   |
|      | Branding                                              |   |
|      | Options avancées                                      |   |
| ılıl | ANALYTICS                                             | ~ |
|      | CRÉER                                                 | ~ |
| Va   | tre avis                                              |   |

📥 – l'autorisation de commentaires à vos vidéos

\_\_\_\_\_l'approbation ou non des commentaires avant leurs publications

📥 🗕 l'autorisation pour que votre vidéo puisse être\* intégrée à d'autres sites

📥 —le lieu de tournage de votre vidéo etc.

N'oubliez pas d'enregistrer vos réglages (avec le bouton bleu "enregistrer" en haut à droite de votre page)!

Sachez que vous pouvez donner une touche encore plus sexy à votre chaine YouTube en utilisant les options de "branding" (toujours dans le menu "Chaine" de gauche), comme l'ajout de votre logo à vos vidéos ou la promotion croisée de vos vidéos.

**NB**: Si vous souhaitez modifier des informations d'une vidéo déjà mise en ligne, cliquez sur le menu « gestionnaire de vidéos », puis sur « vidéos » puis sur « modifier ».

Et voilà ! Votre chaine YouTube est créée ! Facile, non ? Il ne vous reste plus qu'à la faire connaître pour en faire un outil supplémentaire de votre marketing Internet!

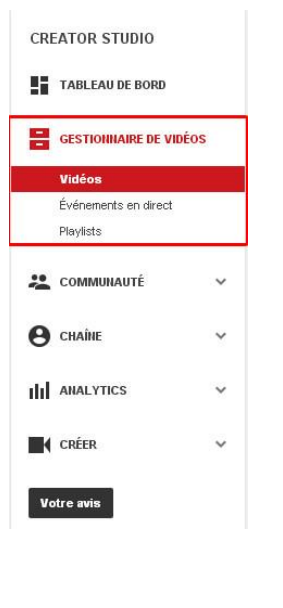

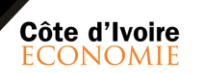

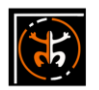

| Mis en forme : Police :Century Gothic                                                                                  |
|----------------------------------------------------------------------------------------------------|
| Mis en forme : Paragraphe de liste, Liste à images de puces<br>+ Niveau : 1 + Alignement : 0,63 cm + Retrait : 1,27 cm |
| Mis en forme : Police :Century Gothic                                                                                  |
| Mis en forme : Paragraphe de liste, Liste à images de puces<br>+ Niveau : 1 + Alignement : 0,63 cm + Retrait : 1,27 cm |
| Mis en forme : Police :Century Gothic                                                                                  |
| Mis en forme : Paragraphe de liste, Liste à images de puces<br>+ Niveau : 1 + Alignement : 0,63 cm + Retrait : 1,27 cm |
| Mis en forme : Police :Century Gothic                                                                                  |
| Mis en forme : Paragraphe de liste, Liste à images de puces<br>+ Niveau : 1 + Alignement : 0,63 cm + Retrait : 1,27 cm |

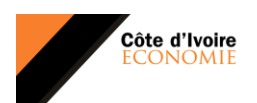

### (

### **LX.** COMMENT FONCTIONNE LES COMMENTAIRES ?

Le champs <u>«</u>commentaire<u>s</u> » permet aux personnes de commenter le contenu de votre site à l'aide de leur compte Facebook. Les personnes peuvent également partager leurs activités de commentaire<u>s</u> avec leurs amis (et avec les amis de leurs amis) sur Facebook. Le plugin <u>«</u>Comment<u>s</u> » propose également des outils de modération intégrés et un classement social par pertinence.

Exemple : dans le notre cas comme le présente l'image suivante :

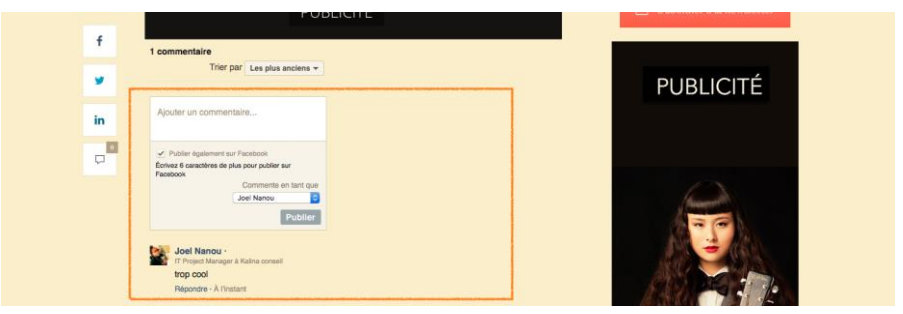

**Mis en forme :** H1, Sans numérotation ni puces, Taquets de tabulation : Pas à 3,04 cm

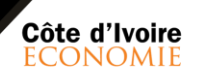

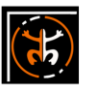

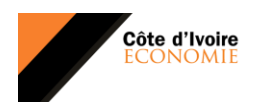

### ( t)

### XI. COMMENT SE DECONNECTER DE LA PLATEFORME WORDPRESS ?

Pour vous déconnecter à votre espace d'administration, il vous suffit de vous rendre sur le tableau de bord en cliquant sur le bouton **« tableau de bord 1 »** comme l'image ci-dessous :

| K Actualité ~ Côte                | D'Ivoire Economie Tableau de bord « Côte D'Ivoire Economie newsletter « Recherche Googie Mailster (ex-Mymail) : un plugin d'emailing t                            | Comment se déconnecter de son blog Word + |
|-----------------------------------|----------------------------------------------------------------------------------------------------|-------------------------------------------|
| 🕔 😤 Côte D'ivoire Ec              | nomie 😌 3 🛡 0 🕂 Créer 🕅 🚯                                                                                                    | 💻 Salutations, Kalina Conseil 🔟           |
| 🌮 Tableau de bord 🔸               | Tableau de bord                                                                                                    | Options de l'écran   Aide                 |
| Accueil<br>Mises à jour 🔕         | Please enter your Facebook App ID for Facebook Comments to work properly. Enter App ID                                                                            | 4                                         |
| Ø Jetpack                         | Hé I Souhaitez-vous des mises à jour automatiques et un support Premium ? Merci d'activer votre copie de Mailster                                                 |                                           |
| Articles                          | This theme requires the following plugins: <u>SideXick</u> , WPBakery Visual Composer and <u>WooCommerce</u> .<br>Begin installing aluqies I Diamias Lihis notice | O                                         |
| Médias     Pages     Commentaires | Bienvenue sur WordPress !<br>Void quelques liens pour vous alder à démarrer :                                                                                     | © Fermer                                  |

Ensuite faite clisser la souris vers l'angle droit ou est marqué **« salutation**, **nom...**<u>»</u> (2)». Une fenêtre apparaitra tout comme nous montre l'image suivante :

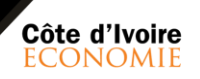

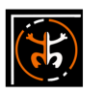

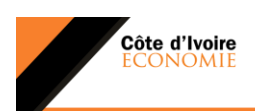

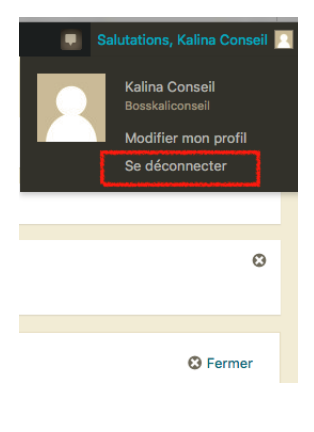

Vous pouvez maintenant vous déconnecter de la plateforme administrateur en cliquant sur le bouton **« se déconnecter »**.

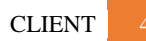

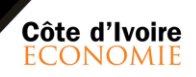

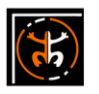